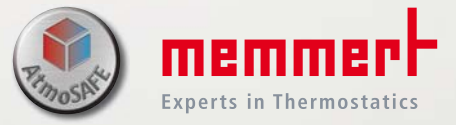

# UFTS

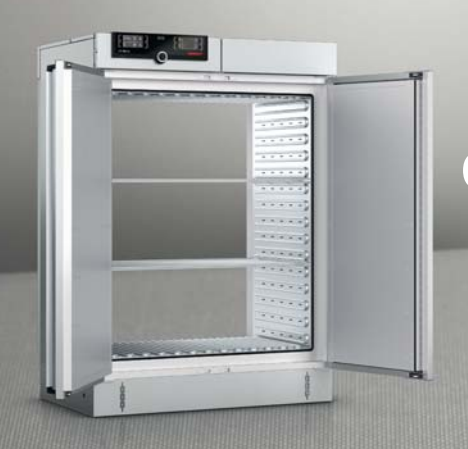

# **OPERATING MANUAL**

PASS-THROUGH OVEN UFTS

100% ATMOSAFE. MADE IN GERMANY.

www.memmert.com | www.atmosafe.net

# Manufacturer and customer service

MEMMERT GmbH + Co. KG Willi-Memmert-Straße 90-96 91186 Büchenbach Germany Phone: +49 (0)9122 925-0 Fax: +49 (0)9122 14585 E-mail: sales@memmert.com Internet: www.memmert.com Customer service: Service hotline: +49 (0)9171 9792 911 Service fax: +49 (0)9171 9792 979

E-mail: service@memmert.com

When calling for service enquiries, please state the appliance number given on the nameplate (see page 13).

Shipping address for repairs: Memmert GmbH + Co. KG Customer service Willi-Memmert-Str. 90-96 DE-91186 Büchenbach Germany

Please contact our customer service before sending appliances for repair or before returning equipment, otherwise, we have to refuse acceptance of the shipment.

© 2017 MEMMERT GmbH + Co. KG D39059 | Date 03/2017 Changes reserved

# About this manual

### Purpose and target audience

This manual describes the construction, function, transport operation and maintenance of pass-through ovens UFTS. It is intended for use by trained personnel of the owner, who have the task of operating and/or maintaining the respective appliance.

If you are asked to work on the appliance, read this manual carefully before starting. Familiarise yourself with the safety regulations. Only perform work that is described in this manual. If there is something you do not understand, or certain information is missing, ask your manager or contact the manufacturer. Do not do anything without authorisation.

# Versions

The appliances are available in different configurations and sizes. If specific equipment features or functions are available only for certain configurations, this is indicated at the relevant points in this manual.

The functions described in this manual refer to the latest firmware version.

Due to individual configurations and sizes, illustrations in this manual may be slightly different from the actual appearance. Function and operation are identical.

# Other documents that have to be observed:

- Observe the relevant manual when operating the appliance with MEMMERT AtmoCONTROL computer software. Click on "Help" on the AtmoCONTROL menu bar to open the AtmoCONTROL software manual.
- Please refer to the separate service manual for service and repair work (see page 56).

# Storage and resale

This operating manual belongs with the appliance and should always be stored where persons working on the appliance have access to it. It is the owner's responsibility to ensure that persons who are working on or are going to work on the appliance know where to find the operating manual. We recommend that it is always stored in a protected location close to the appliance. Make sure that the operating manual is not damaged by heat or humidity. If the appliance is resold or transported and then set up again at a different location, the operating manual must remain with it.

The current version of this operating manual in PDF format is also available for download from http://www.memmert.com/en/service/downloads/user-manual/ .

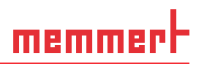

# 1. For your safety

# 1.1 Terms and signs used

In this manual and on the appliance itself, certain common terms and signs are used to warn you of possible dangers or to give you hints that are important in avoiding injury or damage. Observe and follow these notes and regulations to avoid accidents and damage. These terms and signs are explained below.

#### 1.1.1 Terms used

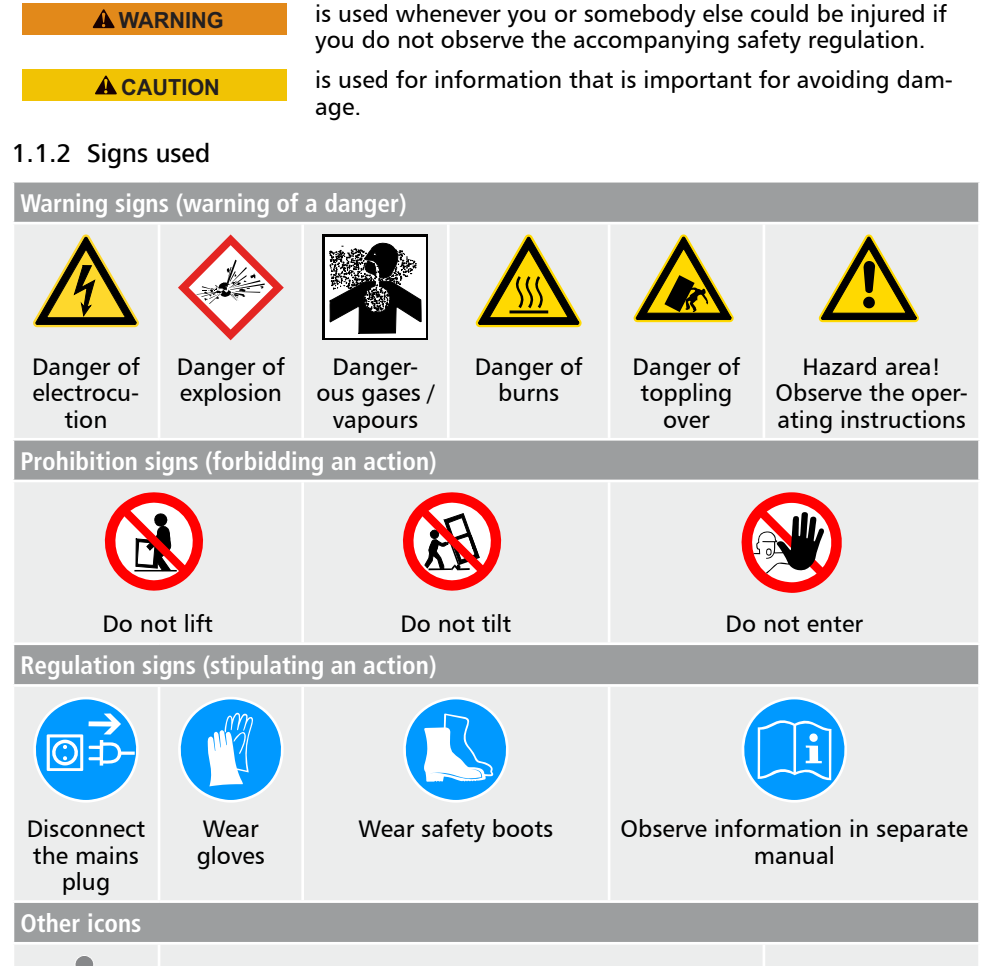

# 1.2 Product safety and dangers

The appliances described in this manual are technically sophisticated, manufactured using high-quality materials and subject to many hours of testing in the factory. They reflect the state of the art and comply with recognised technical safety regulations. However, there are still risks involved, even when the appliances are used as intended. These are described below.

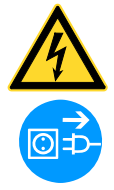

#### A WARNING

Live components may be exposed once the covers have been removed. Touching these can lead to an electrical shock. Disconnect the mains plug before removing any covers. Work on the electrical system must only be performed by qualified electricians.

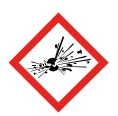

#### A WARNING

Poisonous or explosive vapours or gases may be produced if the appliance is loaded with an unsuitable load. This could cause the appliance to explode, and people could be severely injured or poisoned. The appliance may only be loaded with materials/test objects which do not release any toxic or explosive vapours when heated (see also chapter Intended useon page 6).

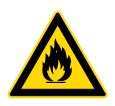

#### **A**WARNING

Leaving the door open during operation can cause the appliance to overheat or pose a fire hazard. Do not leave the door open during operation.

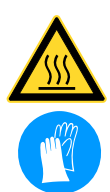

#### **A**WARNING

Depending on operation, the surfaces in the interior of the appliance and the chamber load may still be very hot after the appliance is switched off. Touching these surfaces can cause burns. Wear heat-resistant protective gloves or wait until the appliance cools down first.

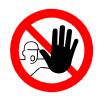

#### **A**WARNING

With appliances above a specific size, you could become accidentally locked inside the appliance, which could put you at risk of death. Do not climb into the appliance!

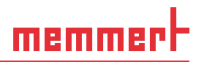

# 1.3 Requirements of the operating personnel

The appliance may only be operated and maintained by persons who are of legal age and have been instructed accordingly. Personnel who are to be trained, instructed or who are undergoing general training may only work with the appliance under the continuous supervision of an experienced person.

Repairs may only be performed by qualified electricians. The regulations in the separate service manual must be observed.

# 1.4 Responsibility of the owner

The owner of the appliance

- is responsible for the flawless condition of the appliance and for it being operated in accordance with its intended use (see page 6);
- is responsible for ensuring that persons who are to operate or service the appliance are qualified to do this, have been instructed accordingly and are familiar with the operating instructions at hand;
- must know about the applicable guidelines, requirements and operational safety regulations, and train staff accordingly;
- is responsible for ensuring that unauthorised persons have no access to the appliance;
- is responsible for ensuring that the maintenance plan is adhered to and that maintenance work is carried out properly (see page 56);
- has to ensure that the appliance and its surroundings are kept clean and tidy, for example through corresponding instructions and inspections;
- is responsible for ensuring that personal protective clothing is worn by operating personnel, e.g. work clothes, safety shoes and protective gloves.

# 1.5 Intended use

This appliance is intended exclusively for heating up non-explosive substances and objects. Any other use is improper and may result in hazards and damage.

The appliance is not explosion-proof (does not comply with the German occupational health and safety regulation VBG 24). The appliance may only be loaded with materials and substances which cannot form any toxic or explosive vapours at the set temperature and which cannot explode, burst or ignite.

The appliance may not be used for the drying, evaporation and burning-in of paints or similar materials, the solvents of which could form an explosive mixture when combined with air. If there is any doubt as to the composition of materials, they must not be loaded into the appliance. Potentially explosive gas-air mixtures must not form, neither in the working chamber nor in the direct vicinity of the appliance.

# 1.6 Changes and conversions

No unauthorised changes or alterations may be made to the appliance. No parts may be added or inserted which have not been approved by the manufacturer.

Unauthorised changes or alterations result in the CE declaration of conformity losing its validity, and the appliance may no longer be operated.

The manufacturer is not liable for any damage, danger or injuries that result from unauthorised changes or alterations, or from non-compliance with the provisions in this manual.

# memmert

# 1.7 Behaviour in case of malfunctions and irregularities

The appliance may only be used in a flawless condition. If you as the operator notice irregularities, malfunctions or damage, immediately take the appliance out of service and inform your superior.

Information on eliminating malfunctions can be found from page 38.

# 1.8 Switching off the appliance in an emergency

Press the main switch on the ControlCOCKPIT (Fig. 1) and disconnect the power plug. This disconnects the appliance from the power supply at all poles.

#### **A**WARNING

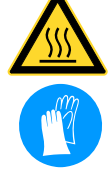

Depending on operation, the surfaces in the working chamber and the chamber load may still be very hot after the appliance is switched off. Touching these surfaces can cause burns. Wear heatresistant protective gloves or wait until the appliance cools down before touching.

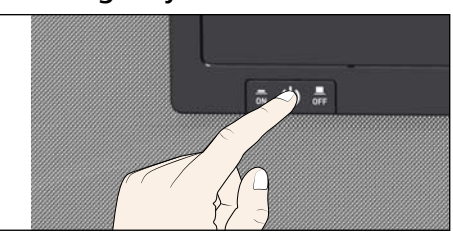

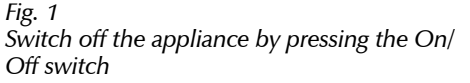

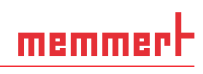

# Contents

| 1.         | For your safety                                    | 4        |
|------------|----------------------------------------------------|----------|
| 1.1<br>1.2 | Terms and signs used<br>Product safety and dangers | 4<br>5   |
| 1.3        | Requirements of the operating personnel            | 6        |
| 1.4        | Responsibility of the owner                        | 6        |
| 1.5        | Intended use                                       | 6        |
| 1.6        | Changes and conversions                            | 6<br>7   |
| 1.7        | Switching off the appliance in an emergency        | /<br>7   |
| Con        | tents                                              | 8        |
| 2.         | Construction and description                       | 10       |
| 2.1        | Construction                                       | 10       |
| 2.2        | Function                                           | 11       |
| 2.3        | Material                                           | 11       |
| 2.4        | Electrical equipment                               | 11       |
| 2.5        | Connections and interfaces                         | 12       |
| 2.6        | Designation (nameplate)                            | 13       |
| 2./        | lechnical data                                     | 14       |
| 2.8        | Applied directives and standards                   | 15       |
| 2.9        | Ambient conditions                                 | 15       |
| 2.10       | Scope of delivery                                  | 10       |
| 2.12       | Optional accessories                               | 16       |
| 3.         | Delivery, transport and setting up                 | 17       |
| 3.1        | For your safety                                    | 17       |
| 3.2        | Delivery                                           | 17       |
| 3.3        | Transport                                          | 17       |
| 3.4        | Unpacking                                          | 17       |
| 3.5        | Storage after delivery                             | 18       |
| 3.6        | Setting up                                         | 18       |
| 4.         | Putting into operation                             | 21       |
| 4.1        | Connecting the appliance                           | 21       |
| 4.2        | Switching on                                       | 22       |
| 5.         | Operation and control                              | 23       |
| 5.1        | Operating personnel                                | 23       |
| 5.2        | Upening the door                                   | 23       |
| 5.3        | Loading the appliance                              | 25       |
| 5.4<br>5.5 | Operating the appliance                            | 20<br>רכ |
| 5.6        | Graph                                              | ב<br>אנ  |
| 5.0        | Ending operation                                   | 50<br>77 |
| J.,        | Ending operation                                   |          |

# <u>memmer</u>H

#### Contents

| 6.                                                          | Malfunctions, warning and error messages                                                                                                    | 38                                                 |
|-------------------------------------------------------------|----------------------------------------------------------------------------------------------------|----------------------------------------------------|
| 6.1<br>6.2<br>6.3                                           | Warning messages of the monitoring function<br>Malfunctions, operating problems and appliance errors<br>Power failure                                                   | 38<br>39<br>41                                     |
| 7.                                                          | Menu mode                                                                                                    | 42                                                 |
| 7.1<br>7.2<br>7.3<br>7.4<br>7.5<br>7.6<br>7.7<br>7.8<br>7.9 | Overview<br>Basic operation in menu mode using the example of language selection<br>Setup<br>Date and time<br>Calibration<br>Programme<br>Sounds<br>Protocol<br>USER ID | 42<br>43<br>44<br>48<br>49<br>51<br>53<br>54<br>55 |
| 8.                                                          | Maintenance and Servicing                                                                                                    | 56                                                 |
| 8.1<br>8.2<br>8.3                                           | Cleaning<br>Regular maintenance<br>Repairs and Service                                                                                                    | 56<br>56<br>57                                     |
| 9.                                                          | Storage and disposal                                                                                                    | 58                                                 |
| 9.1<br>9.2                                                  | Storage<br>Disposal                                                                                                    | 58<br>58                                           |
| Inde                                                        | 2X                                                                                                    | 59                                                 |

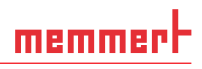

#### Construction and description 2.

#### 2.1 Construction

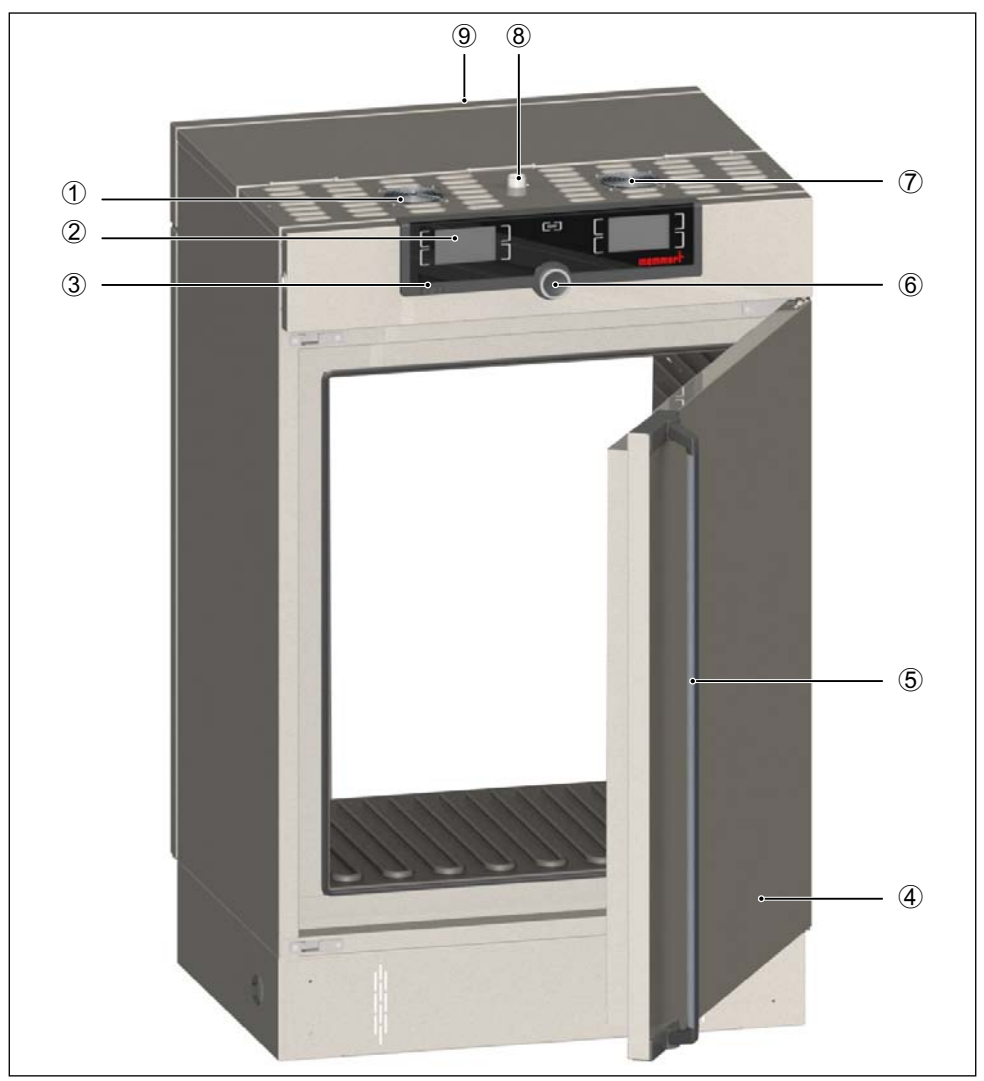

Fig. 2 Construction

- Control unit fan 1
- ControlCOCKPIT with capacitive function keys and LCD displays (see page 26) 2
- 3
- Main switch Nameplate (covered, see page 13) Door handle (see page 23) 4
- 5

- 6 Turn control with confirmation key
- 7 Control unit fan 8 Exhaust air
- 9 Transfer key (covered on the other appli-ance side, see page 24)

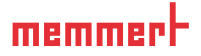

# 2.2 Function

UFTS type appliances feature forced circulation (convection). The piping is surrounded by an air jacket on both sides, which preheats the fresh air. The supplied air provides the air jacket with fresh air, which is pressed into the air jacket by a fan. Fresh air flows into the interior via ventilation slits in the piping. The air exhaust is located on the roof of the appliance (8).

The appliance may be equipped with a two-way door lock that prevents the door(s) from being opened on the cleanroom side and the greyroom side simultaneously (see page 24).

# 2.3 Material

For the outer housing, MEMMERT uses stainless steel (Mat.No. 1.4016 – ASTM 430) and for the interior, stainless steel (Mat.No. 1.4301 – ASTM 304) is used, which stands out through its high stability, optimal hygienic properties and corrosion resistance to many (but not all!) chemical compounds (caution for example with chlorine compounds).

The chamber load for the appliance must be carefully checked for chemical compatibility with the materials mentioned. A material resistance table can be requested from the manufacturer.

# 2.4 Electrical equipment

- Operating voltage and current consumption: See nameplate
- Protection class I, i.e. operating insulation with PE conductor in accordance with EN 61010
- Protection class IP 20 acc. to EN 60529
- Interference suppression acc. to EN 55011 class B
- Appliance fuse: Safety fuse 250 V/15 A, quick-blow
- The temperature controller is protected with a miniature fuse 100 mA (160 mA at 115 V)

#### Connections and interfaces 2.5

### 2.5.1 Electrical connection

This appliance is intended for operation on an electrical power system with a system impedance Z<sub>max</sub> of a maximum of 0.292 ohm at the point of transfer (service line). The operator must ensure that the appliance is operated only on an electrical power system that meets these requirements. If necessary, you can ask your local energy supply company what the system impedance is.

Observe the country-specific regulations when making connections (e.g. in Germany DIN VDE 0100 with earth leakage circuit breaker).

### 2.5.2 Communication interfaces

The interfaces are intended for appliances which meet the requirements of IEC 60950-1.

#### USB port

The appliance is fitted by default with a USB port in accordance with the USB specification. This way, you can

- transfer software stored on a USB storage medium to the appliance (see page 51).
- export protocol logs from the appliance to a USB storage medium (see page 54).
- transfer user ID data stored on a USB storage medium to the appliance (see page 55).

Fig. 3

The USB port is located on the right of the ControlCOCKPIT (Fig. 3).

### Ethernet interface

The appliance can be connected to a network via the Ethernet interface, so that you can transfer programmes created with the AtmoCONTROL software to the appliance and read out protocols. The Ethernet interface is located on the left of the ControlCOCKPIT (Fig. 4).

For identification purposes, each appliance connected must have its own unique IP address. Setting the IP address is described on page 44.

> You will find a description of how to transfer programmes via Ethernet in the enclosed AtmoCONTROL manual.

Fig. 4

The appliance can be directly connected to a computer / laptop using an optional USB to Ethernet converter (see Scope of delivery on page 16).

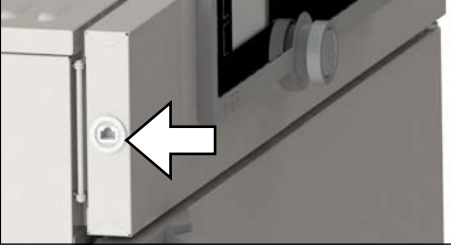

Ethernet interface

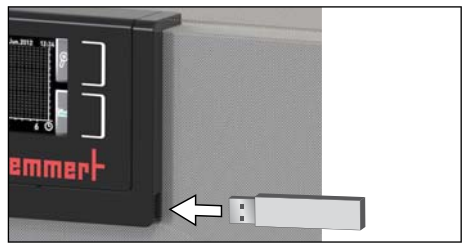

USB port

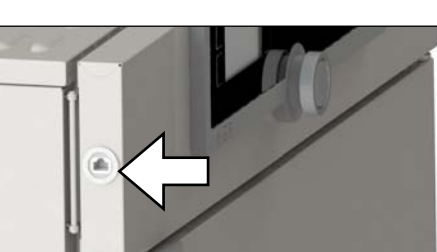

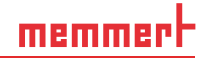

# 2.6 Designation (nameplate)

The nameplate (Fig. 5) provides information about the appliance model, manufacturer and technical data. It is attached to the front of the appliance, on the right behind the door (see page 10).

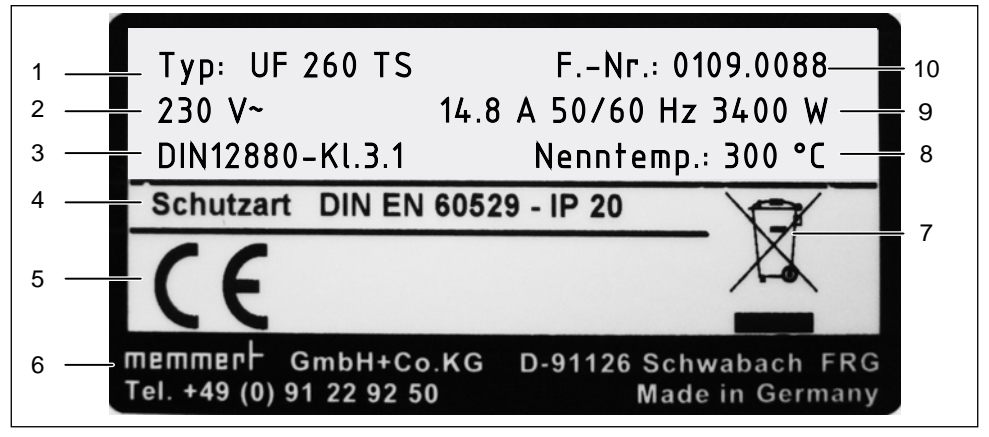

- Fig. 5 Nameplate (example)
- 1 Type designation
- 2 Óperating voltage
- 3 Applicable standard
- 4 Protection type
- 5 CE conformity

- 6 Address of manufacturer
- 7 Disposal note
- 8 Temperature range
- 9 Connection / power ratings
- 10 Appliance number

# 2.7 Technical data

| Appliance size                                |                     | 160            | 260       | 450                  | 750                   |
|-----------------------------------------------|---------------------|----------------|-----------|----------------------|-----------------------|
| Appliance width D <sup>1</sup> [mm]           |                     | 745            | 824       | 1224                 | 1224                  |
| Appliance height E <sup>1</sup>               | [mm]                | 1233           | 1314      | 1233                 | 1714                  |
| Appliance depth G <sup>1</sup>                | (footprint) [mm]    | 584            | 684       | 784                  | 784                   |
| Depth of door lock [                          | [mm]                |                | 5         | 6                    |                       |
| Appliance depth F <sup>1</sup> (<br>dle) [mm] | including door han- | 696            | 796       | 896                  | 896                   |
| Chamber width A <sup>1</sup> [                | mm]                 | 560            | 640       | 1040                 | 1040                  |
| Chamber height B <sup>1</sup> [               | [mm]                | 720            | 800       | 720                  | 1200                  |
| Chamber depth [mn                             | n]                  | 400            | 500       | 600                  | 600                   |
| Chamber volume [lit                           | tres]               | 161            | 256       | 449                  | 749                   |
| Weight [kg]                                   |                     | 120            | 138       | 213                  | 260                   |
|                                               | 230 V, 50/60 Hz     | 3200           | 3400      | -                    | -                     |
| Power [W]                                     | 115 V, 50/60 Hz     | 1800           | 1800      | -                    | -                     |
|                                               | 400 V, 50/60 Hz     | -              | -         | 5800 <sup>2</sup>    | 7000 <sup>2</sup>     |
| <b>C</b>                                      | 230 V, 50/60 Hz     | 13.9           | 14.8      | -                    | -                     |
| tion [A]                                      | 115 V, 50/60 Hz     | 15.5           | 15.5      | -                    | -                     |
|                                               | 400 V, 50/60 Hz     | -              | -         | 3 x 8,4 <sup>2</sup> | 3 x 10,2 <sup>2</sup> |
| max. number of slid                           | ing grids           | 8              | 9         | 8                    | 14                    |
| max. load per sliding grid [kg]               |                     | 20 30          |           | 0                    |                       |
| max. load per appliance [kg]                  |                     | 210            | 0 300     |                      |                       |
| Setting temperature range                     |                     | +20 to +250 °C |           |                      |                       |
| Adjustment precisio                           | up to 99            | .9 °C: 0.1 K   | above 100 | °C: 0.5 K            |                       |
| See Fig. 6 on page 15                         |                     |                |           |                      |                       |

<sup>2</sup> 3 x 230 V without neutral conductor

# memmerH

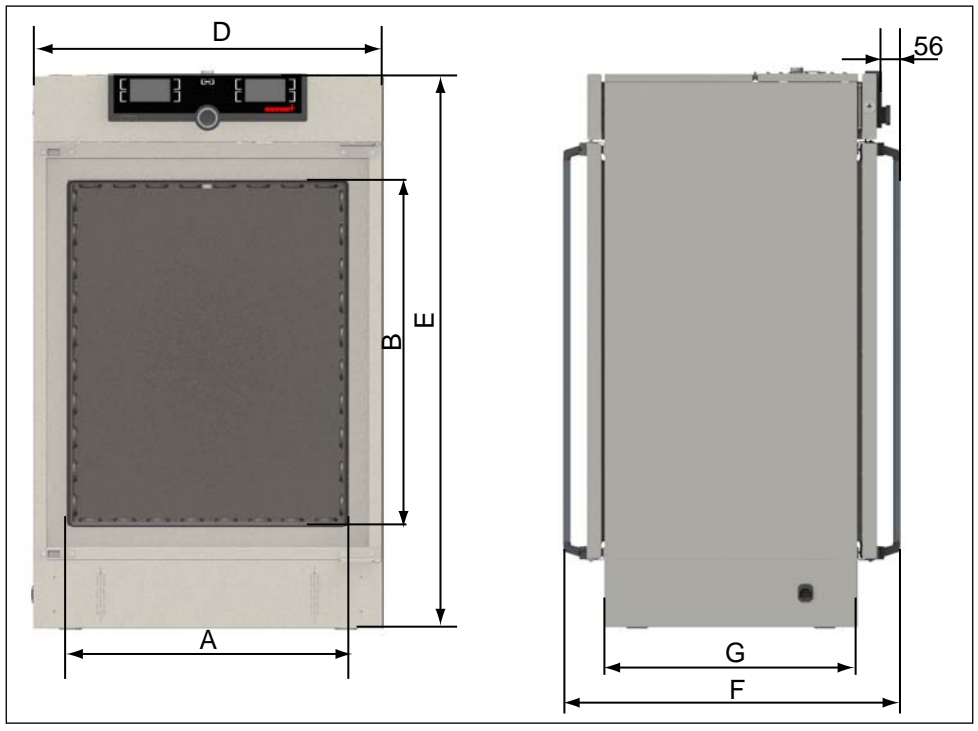

#### Fig. 6 Dimensions

# 2.8 Applied directives and standards

- Directive 2004/108/EC amended (Directive of the European Parliament and of the Council on the approximation of the laws of the Member States relating to electromagnetic compatibility). Standards complied with: DIN EN 61326:2004-05, EN 61326:1997, EN 61326/A1:1998, EN 61326/A2:2001 EN 61326/A2:2003
- Directive 2006/95/EC amended (Directive of the European Parliament and of the Council on the harmonisation of the laws of Member States relating to electrical equipment designed for use within certain voltage limits). Standards complied with: DIN EN 61 010-1 (VDE 0411 part 1) DIN EN 61 010-2-010 (VDE 0411 part 2-010)

EN 61 010-1:2001, EN 61 010-2-010

# 2.9 Declaration of conformity

You can download the EC declaration of conformity of the appliance online: English: http://www.memmert.com/en/service/downloads/ce-statement/ German: http://www.memmert.com/de/service/downloads/eg-konformitaetserklaerung/

# 2.10 Ambient conditions

The appliance may only be used in enclosed areas and under the following ambient conditions:

| Ambient temperature      | +5 °C to +40 °C              |
|--------------------------|------------------------------|
| Humidity rh              | max. 80 % non-condensing     |
| Overvoltage category     | II                           |
| Pollution degree         | 2                            |
| Altitude of installation | max. 2,000 m above sea level |

- The appliance may not be used in areas where there is a risk of explosion. The ambient air must not contain any explosive dusts, gases, vapours or gas-air mixtures. The appliance is not explosion-proof.
- Heavy dust production or aggressive vapours in the vicinity of the appliance could lead to sedimentation in the interior and, as a consequence, could result in short circuits or damage to electrical parts. For this reason, sufficient measures to prevent large clouds of dust or aggressive vapours from developing should be taken.

### 2.11 Scope of delivery

- Power cable
- Tilt protection
- Two sliding grids
- Base cladding with screw connection
- USB storage medium with software and AtmoCONTROL manual
- the operating instructions at hand
- Calibration certificate

# 2.12 Optional accessories

- USB to Ethernet converter (Fig. 7). This makes it possible to connect the Ethernet connection interface (see page 12) to the USB port of a computer/ laptop.
- Reinforced, sliding steel grids with a loading capacity of 60 kg each
- Wall jamb with manual and screw connection

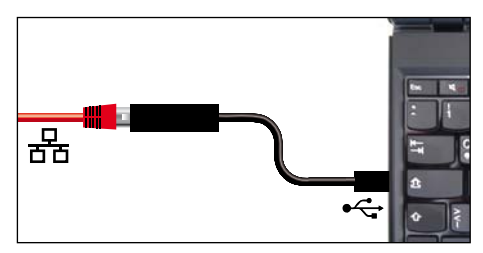

Fig. 7 USB to Ethernet converter

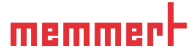

# 3. Delivery, transport and setting up

3.1 For your safety

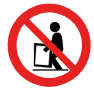

#### A WARNING

There is a risk of injury due to the weight of the appliance if you try to lift it. The appliance may only be transported by a manual pallet jack or forklift truck. Never tilt the appliance. Only transport in upright position and without load (except standard accessories such as steel grids or shelves).

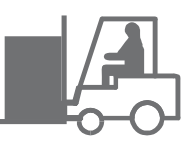

# 3.2 Delivery

The appliance is delivered on a wooden pallet packed in cardboard.

# 3.3 Transport

The appliance can be transported in the following ways:

- With a forklift; direct its forks under the appliance either from the front or from behind (Fig. 8).
- On a manual pallet jack

# 3.4 Unpacking

• To avoid damage, do not unpack the appliance until you reach the installation site.

Remove the cardboard packaging by pulling it upwards or carefully cutting along an edge.

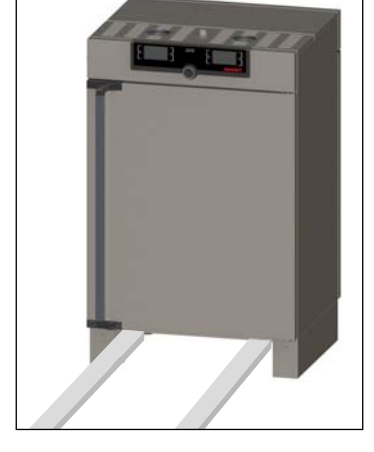

Fig. 8 Transporting by forklift

# 3.4.1 Checking for completeness and transport damage

- Check the delivery note to ensure that the delivery is complete.
- Check the appliance for damage.

If you notice deviations from the delivery note, damage or irregularities, do not put the appliance into operation but inform the haulage company and the manufacturer.

#### 3.4.2 Remove the transport protection.

Remove the transport protection. It is located between the door hinge, door and frame and has to be removed after opening the door.

#### 3.4.3 Disposing of packaging material

Dispose of the packaging material (cardboard, wood, foil) in accordance with the applicable disposal regulations for the respective material in your country.

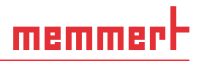

# 3.5 Storage after delivery

If the appliance is first to be stored after delivery: Read the storage conditions from page 58.

# 3.6 Setting up

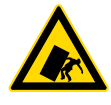

#### **A**WARNING

Due to its centre of gravity, the appliance may fall over forwards and injure you or other people. Always screw the appliance firmly to the intended mounting elements on the housing base. In case there is not enough space, do not put the appliance into operation and do not open the door. Contact the Memmert service (see page 2).

#### 3.6.1 Preconditions

The installation site must be flat and horizontal and must be able to reliably bear the weight of the appliance (see "Technical data" on page 14). Do not place the appliance on a flammable surface.

Depending on the model (see nameplate), a 230 V, 115 V or 400 V power connection must be available at the installation site.

Pass-through ovens are intended for wall mounting (Fig. 9). An opening in the wall is required for this. Optionally, jambs can be ordered for protection against contamination of the cleanroom, which additionally seal the wall breakthrough (see supplementary manual jamb installation). The size of the wall opening can be found in the following table:

| Appliance | Size of wall opening (W x H in mm; tolerance + 25 mm respectively) |
|-----------|--------------------------------------------------------------------|
| UF160TS   | 825 x 1255                                                         |
| UF260TS   | 905 x 1335                                                         |
| UF450TS   | 1305 x 1255                                                        |
| UF750TS   | 1305 x 1735                                                        |

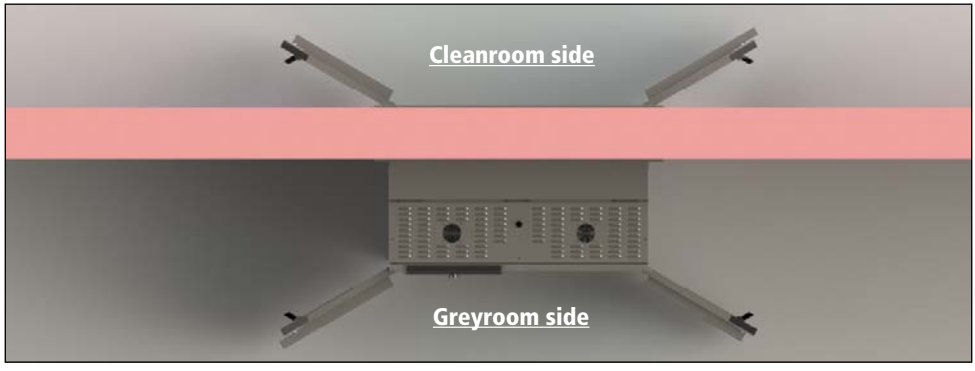

Fig. 9 Mounting in wall opening

# memmert

Make sure that exhaust air is located on the greyroom side and the supply air opening is on the cleanroom side (Fig. 9). The ControlCOCKPIT must always be located on the greyroom side.

#### 3.6.2 Fastening the appliance

The appliance must be firmly connected to the housing base. Screw it to the housing base by the four feet with two screws per foot (Fig. 10), then screw the front and back cover on (Fig. 11).

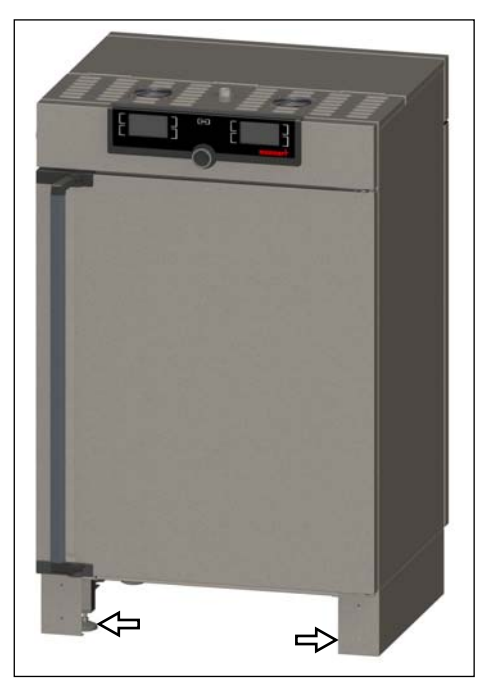

Fig. 10 Screw the appliance to the housing base by the adjustable feet

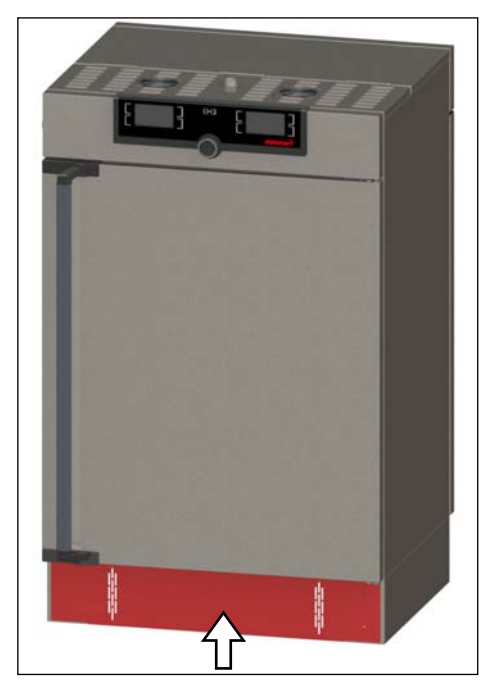

Fig. 11 Screw the cover on

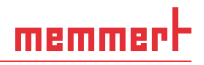

#### 3.6.3 Adjust the doors (only applicable to appliance sizes 450 and 750)

For the appliance sizes 450 and 750, you can adjust the doors if necessary, for example if they are warped due to uneven flooring. There are two adjusting screws each at the top and the bottom of each door for this purpose (Fig. 12).

- First, adjust the setting at the top of the door and, if this is not sufficient, adjust the
- $\mathbf{1}$  screws at the bottom of the door.
- 1. Open the door.
- 2. Loosen the screws.
- 3. Adjust the position of the door.
- 4. Tighten the screws again.
- 5. Check the position of the door.
- 6. Readjust if required.

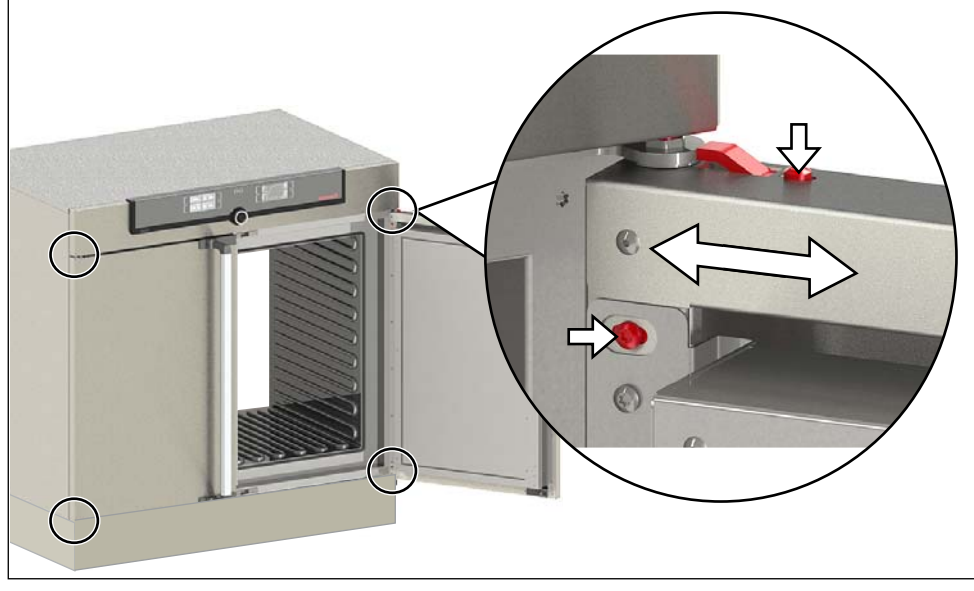

Fig. 12 Adjusting screws for the door

# memmert

# 4. Putting into operation

#### 

When operating the appliance for the first time, do not leave it unattended until it has reached a steady state.

# 4.1 Connecting the appliance

#### **A**CAUTION

Observe the country-specific regulations when making connections (e.g. DIN VDE 0100 with earth leakage circuit breaker, in Germany). Observe the connection and power ratings (see nameplate and "Technical data" on page 14). Make sure to establish a safe PE conductor connection.

Place the power cable so that

- it is easily accessible at all times and can be pulled off quickly, for example in case of interference or an emergency;
- it does not represent a trip hazard;
- it cannot come into contact with any hot parts.

#### 230/115 V appliances:

Plug the provided power cable into the rear of the appliance and connect it to a CEE 7/4 socket (Fig. 13).

#### 400 V appliances:

The power cable is permanently installed. Connect the plug to a 400 V CEE coupling (Fig. 14).

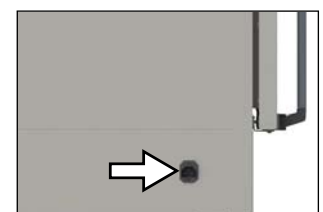

Fig. 13 Power connection 230/115 V

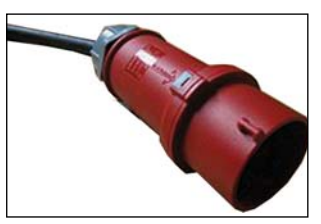

Fig. 14 400 V CEE connection

# 4.2 Switching on

#### NOTICE

If equipped with mutual door lock, the doors on both the cleanroom side and the greyroom side have to be closed when switching on. In the initial phase, an actuator extends a locking bolt and locks the doors. If one of the doors is open, the locking bolt does not lock the door properly. This is prevented by an open door sensor.

- 1. Close the doors.
- 2. Switch on the appliance by pressing the main switch on the front of the appliance (Fig. 15).

The start-up process is shown by three animated white dots **COCO**. If the dots are any other colour, an error has occurred (see page 40).

- The appliance displays are in English by default after
- the appliance is switched on for the first time. You can change the language as described from page 43. However, to get a basic overview of operating the appliance, you should read the following chapter first.

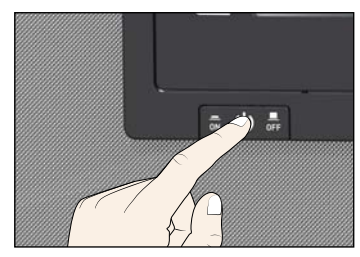

Fig. 15 Switching on the appliance.

# memmert

# 5. Operation and control

# 5.1 Operating personnel

The appliance may only be operated by persons who are of legal age and have been instructed accordingly. Personnel who are to be trained, instructed or who are undergoing general training may only work with the appliance under the continuous supervision of an experienced person.

# 5.2 Opening the door

- To open the door, pull the door handle sideways (to the left or to the right, depending on the door version, see Fig. Fig. 16, A) and open the door completely.
- To close the appliance, push the door closed and push the door handle sideways (B).

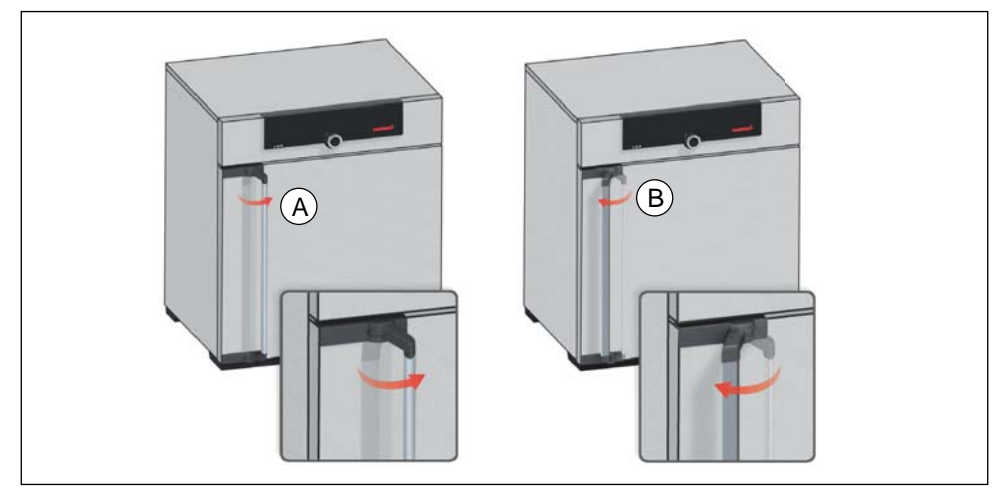

Fig. 16 Opening and closing the door

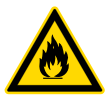

#### **A**WARNING

Leaving the door open during operation can cause the appliance to overheat or pose a fire hazard. Do not leave the door open during operation.

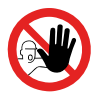

#### **A**WARNING

With appliances above a specific size, you could become accidentally locked inside the appliance, which could put you at risk of death. Do not climb into the appliance!

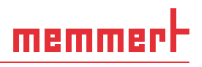

#### 5.2.1 Process-dependent mutual door lock (optional)

A mutual door lock (optional) prevents both doors from being opened simultaneously, so that no contamination can occur in the cleanroom. In the basic state (no active programme), the door is unlocked on the greyroom side (ControlCOCKPIT side) and locked on the cleanroom side.

Door lock logic in programme mode

| Situation                                                                               | Clean-<br>room | Greyroom |
|-----------------------------------------------------------------------------------------|----------------|----------|
| Basic state (no active programme)                                                       |                | $\cap$   |
| Appliance charged and programme started                                                 |                |          |
| Programme ended properly                                                                |                |          |
| Cleanroom door opened, chamber load taken out and door locked again                     | ſ              |          |
| Keep transfer key pressed until cleanroom side is locked and greyroom side is unlocked. |                | 0        |

If equipped with a mutual door lock, the appliance is equipped with a transfer key on the cleanroom side (Fig. 17).

When programme mode is active, the transfer key lights up green. Once a programme has finished, the light flashes and the door on the cleanroom side is unlocked.

| Transfer key                                             | Appliance status                                            |
|----------------------------------------------------------|-------------------------------------------------------------|
| Lamp does<br>not light up                                | Appliance in basic state, no programme active               |
| Lamp remains<br>lit perma-<br>nently                     | Appliance in programme mode, programme active               |
| Lamp flashes<br>approximately<br>once every 4<br>seconds | Appliance in programme mode.<br>programme finished properly |

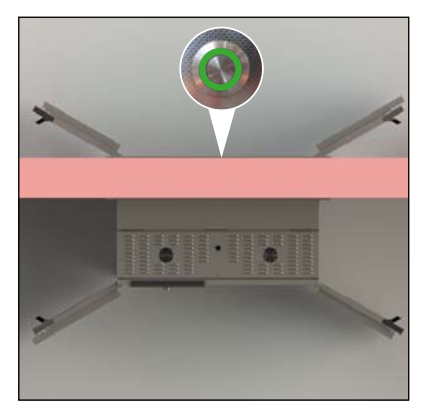

Fig. 17 Transfer key on the cleanroom side

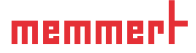

# 5.3 Loading the appliance

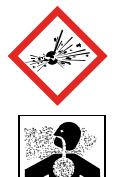

#### **A**WARNING

Poisonous or explosive vapours or gases may be produced if the appliance is loaded with an unsuitable load. This could cause the appliance to explode, and people could be severely injured or poisoned. The appliance may only be loaded with materials which do not form any toxic or explosive vapours when heated and cannot catch fire (see also "Intended use" on page 8). If there is any doubt as to the composition of materials, they must not be loaded into the appliance.

#### Caution:

1 Check the chamber load for chemical compatibility with the materials of the appliance (see page 11).

Insert the sliding steel grids or sliding shelves. The maximum number or grids/shelves and the load capacity are specified in the technical data overview from page 14.

Load the chamber leaving enough space between the items so that proper air circulation in the interior is guaranteed. Do not place any of the chamber load on the bottom, touching the side walls or right below the ceiling of the chamber (Fig. 18, see also the "correct loading" sticker on the appliance).

In case of improper loading (not enough space between the items), the set temperature may be exceeded or it may take longer until it is reached.

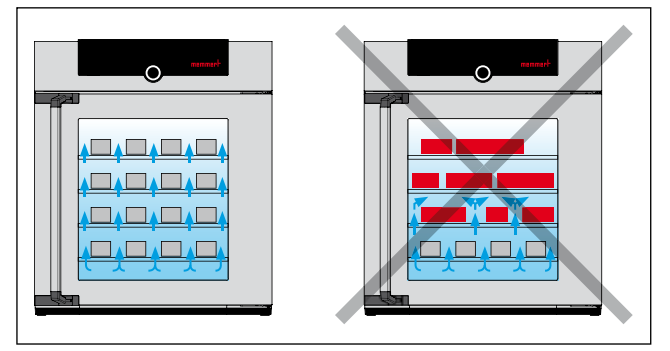

Fig. 18 Correct placement of the chamber load

- To achieve the correct heating capacity, the type of slide-in unit used grid or shelf
- must be set in the menu under SETUP (see page 46).

# 5.4 Operating the appliance

#### 5.4.1 ControlCOCKPIT

In manual mode, the desired parameters are entered in the ControlCOCKPIT on the front of the appliance (Fig. 19). You can also make basic settings here (menu mode). Additionally, warning messages are displayed, e.g. if the temperature is exceeded. In programme mode, the parameters defined, the programme description, the programme segment currently active and programme duration remaining are displayed (for a more detailed description, see page 30).

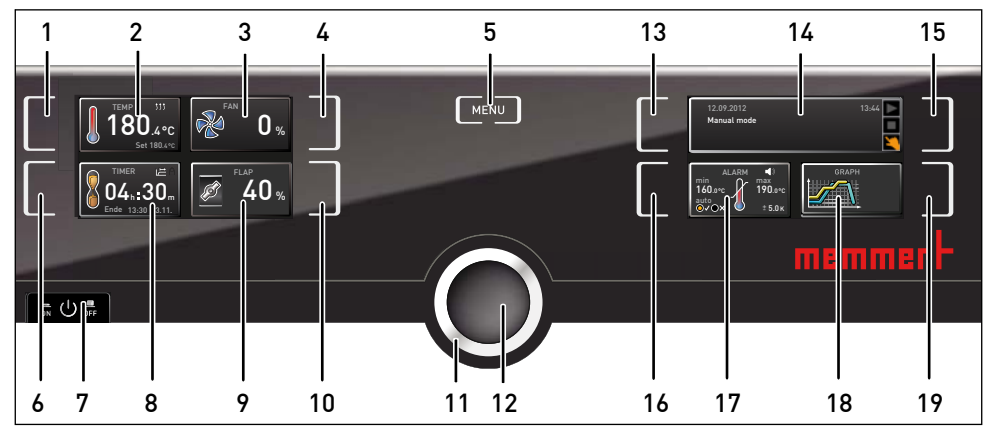

*Fig.* 19 ControlCOCKPIT for UFTS appliances in operating mode (width may differ, depending on appliance size)

- 1 Activation key for temperature setpoint adjustment
- 2 Setpoint and actual temperature display
- 3 Fan speed display
- 4 Activation key for fan speed setting
- 5 Switch to ménu mode (see page 42)
- 6 Activation key digital backwards counter with target time setting, adjustable from 1 minute to 99 days
- 7 Main switch
- 8 Display digital backwards counter with target time setting, adjustable from 1 minute to 99 days

- 9 Air flap position display
- 10 Activation key for air flap position adjustment
- 11 Turn control for setpoint adjustment
- 12 Confirmation key (accepts setting made with the turn control)
- 13 Activation key for the appliance state
- 14 Appliance state and programme display
- 15 Activation key for the appliance state
- 16 Activation key for temperature monitoring
- 17 Temperature monitoring display
- 18 Graphic representation
- 19 Activation key for graphic representation

# <u>memmert</u>

# 5.4.2 Basic operation

In general, all settings are made according to the following pattern:

- Activate the desired parameter (e.g. temperature). To do so, press the corresponding activation key on the left or right or the respective display. The activated display is lined in colour, the other displays are dimmed. The set value is highlighted in colour.
- By turning the turn control to the left or right, adjust the set value (e.g. to 180.0 °C).
- Save the set value by pressing the confirmation key. The display returns to normal and the appliance begins adjusting to the defined set value.

ition etc.) can be set accordingly.

Additional parameters (air flap position etc.) can be set accordingly.

- If no new values are entered or confirmed for approx. 30 seconds, the appliance
- $oldsymbol{1}$  automatically restores the former values.

If you want to abort the setting procedure, press the activation key on the left or right of the display that you want to exit. The appliance restores the former values. Only the settings that you have confirmed by pressing the confirmation key before cancelling the setting procedure are accepted.

### 5.4.3 Operating modes

The appliance can be operated in different modes:

- Manual mode: The appliance runs in permanent operation at the values set on the ControlCOCKPIT. Operation in this mode is described in chapter 5.4.4.
- Operation with digital backwards counter with target time setting, adjustable from 1 minute to 99 days (timer): The appliance will run at the values set until the set time has elapsed. Operation in this mode is described in chapter 5.4.5.
- Programme mode: The appliance automatically runs programme sequences which have been defined using AtmoCONTROL software at a computer / laptop and then transferred to the appliance from a USB stick or via Ethernet. Operation in this mode is described in chapter 5.4.6.
- By remote control

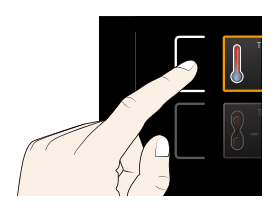

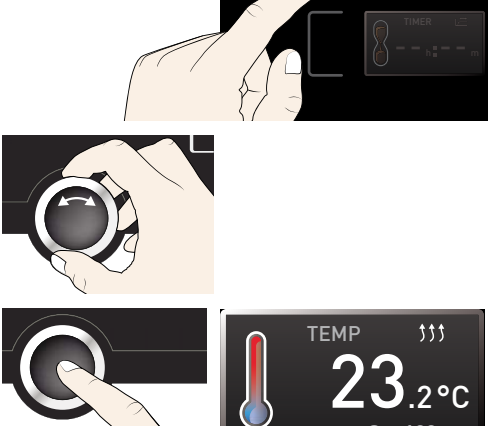

The status display shows which operating mode or operating state the appliance is currently in. The current operating state is highlighted in colour and indicated by the text display:

- Appliance is in programme mode Programme is stopped
  - Appliance is in manual mode

The example on the right shows the appliance

in manual mode, identified by the coloured hand symbol.

When the appliance is in timer mode, Timer active is displayed:

If the appliance is in remote control mode, the -O- symbol appears in the temperature display:

# 5.4.4 Manual mode

In this operating mode, the appliance runs in permanent operation at the values set on the ControlCOCK-PIT.

- In manual and timer mode, the door on the
- grevroom side (ControlCOCKPIT side) is always unlocked if equipped with mutual door lock and locked on cleanroom side.

### Adjustment options

As described in chapter 5.4.2, you can set the following parameters after pressing the corresponding activation key (in any sequence):

### Temperature

Adjustment range: model-dependent (see nameplate and technical data on page 14)

- Heating operation is indicated by the *is* symbol.
- L You can select °C or °F as the temperature units displayed (see page 45).

#### Air flap position

Adjustment range: 0 % (closed, recirculating operation) to 100 % (opened completely, fresh air operation) in steps of 10%

Fan speed Adjustment range: 0 to 100 % in steps of 10%

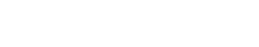

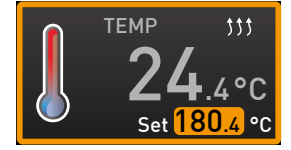

FI AP

FΔN

%

%

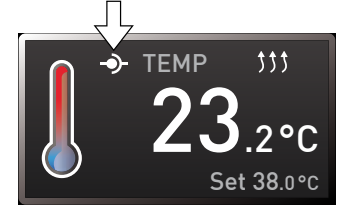

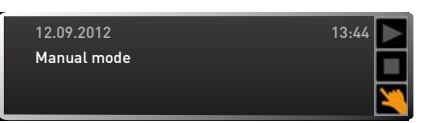

Timer active

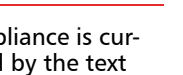

memmer

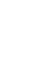

5.4.5 Operation with digital backwards counter with target time setting, adjustable from 1 minute to 99 days (timer)

In timer operation, you can adjust the time the appliance runs at the set values. The appliance has to be in manual operating mode for this.

- 1. Press the activation key to the left of the timer display. The timer display is activated.
- 2. Turn the turn control until the desired duration is displayed in this example 4 hours 30 minutes. The approximate end time is shown beneath, in a smaller font.
- Up to a duration of 23 hours 59 minutes, the time is displayed in hh:mm
- (hours:minutes) format. For 24 hours and more, the format dd:hh (days:hours) is used. The maximum duration adjustable is 99 days 00 hours.
- 3. Press the confirmation key to confirm.

The display now shows the remaining time in a large font and the approximate end time in a smaller font beneath. The status display shows "Timer active".

- 4. Now, as described under 5.4.2, set the individual values for temperature, air flap position etc. which you want the appliance to operate at. The set values can be changed at any time while the timer elapses. The changes are effective immediately.
- In **Setup**, you can choose if the timer should be setpoint-dependent or not. This
- determines whether the timer should not start until a tolerance band around the set temperature is reached or if it should start immediately after activation (see page 46). The L symbol on the timer display indicates that the timer is set to setpointdependent.

Once the timer has finished, the display shows 00h:00m. All functions (heating etc.) are switched off. If a fan was on, it will continue running for a short safety period. In addition, an acoustic alarm sounds, which can be turned off by pressing the confirmation key.

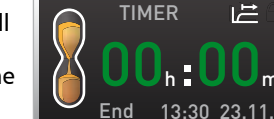

Timer active

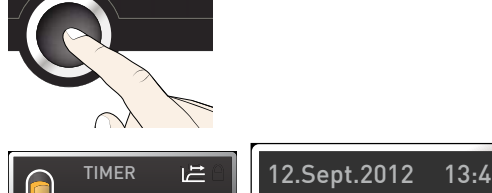

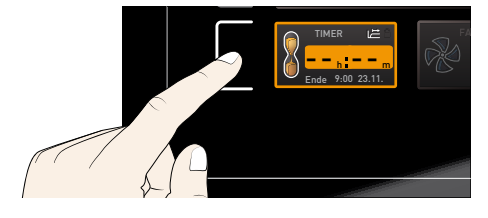

TIMER

13:30 23.11

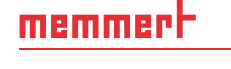

To deactivate the timer, open the timer display by pressing the activation key again and then turning the turn control to reduce the timer setting until --:-- is displayed. Press the confirmation key to confirm.

### 5.4.6 Programme mode

In this operating mode, programmes saved in the appliance can be started with different combinations of individual parameters (temperature, air flap position, fan speed, interior lighting) at staggered intervals, which the appliance then automatically processes in sequence. These programmes are not created directly at the appliance but externally at a computer / laptop and using AtmoCONTROL software. Transfer to the appliance is possible using the provided USB storage medium or via Ethernet.

> A description of how to create and save programmes can be found in the separate AtmoCONTROL software manual.

If equipped with mutual door lock, the door lock symbol has to be added with the setting "locked" when starting to create a proaramme for UFTS in AtmoCONTROL.

#### Starting a programme

- 1. Press the activation key on the right of the status display. The current operating mode is highlighted automatically, in this example Manual mode ( ).
- 2. Turn the turn control until the b start symbol is highlighted. The current programme is displayed, in this example Test 012.
- Only the programme currently selected in menu mode and shown in the display can be used. If you want to process another programme, you need to activate it in
- menu mode first (see description starting on page 51).
- 3. To start the programme, press the confirmation key. The programme is activated. The display shows:
- the programme description (in this) example Test 012)
- the programme segment description, in this example Ramp 1
- the current run (in case of loops)

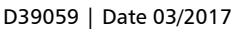

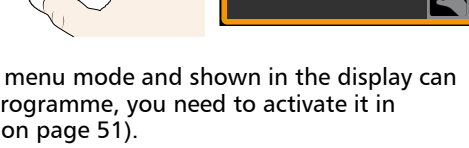

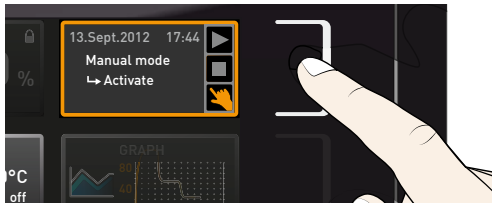

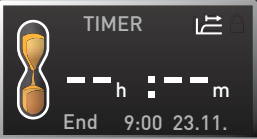

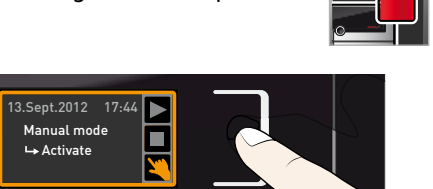

12.Sept.2012

Test 012

12.Sept.2012

Test 012

**⊷** Ramp 1

→ ready

10:44

10:44

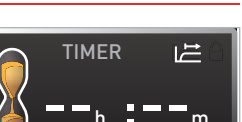

memmer

- You cannot change any parameters (e.g. the temperature) at the appliance while a programme is running. However, the displays ALARM and GRAPH can still be used.
  - If equipped with mutual door lock, the door on greyroom side is locked when starting the programme, so that both doors are locked. This process can last up to four seconds. The transfer key on the cleanroom side lights up green for the entire duration of the programme.

#### Cancel programme

memmert

You can cancel an active programme at any time.

- 1. Press the activation key to the right of the status display. The status display is automatically highlighted.
- 2. Turn the turn control until the stop symbol is highlighted.
- 3. Press the confirmation key to confirm. The programme is cancelled.
- $\bullet$  A cancelled programme cannot be resumed at the point it was cancelled. It must be restarted from the beginning.

If a programme is cancelled before it has ended properly, the cleanroom side is locked, if equipped with mutual door lock, and the greyroom side is unlocked.

#### End of programme

**End** is shown on the display to indicate that the programme has finished.

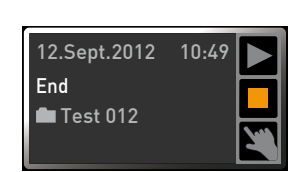

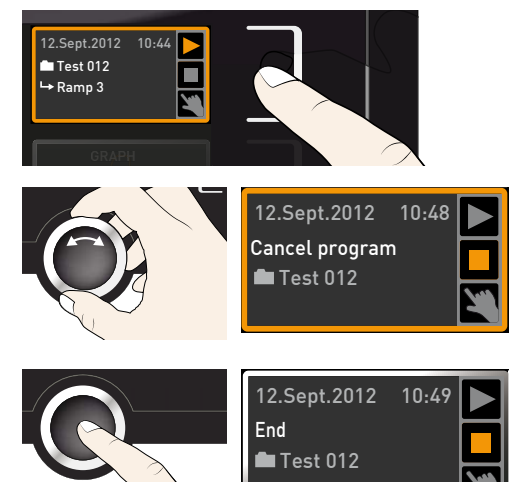

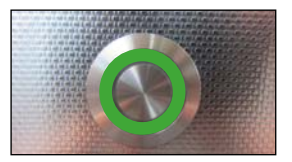

If equipped with mutual door lock, the door on the cleanroom side unlocks after the programme has finished and the transfer key flashes. The door on the greyroom side remains locked.

The door on the cleanroom side can now be opened. To lock the cleanroom side again, press the transfer key until the locking knob goes down. This causes the door on the cleanroom side to lock and the door on the greyroom side is unlocked after approx. 4 seconds. This prevents both doors from being opened simultaneously.

You can now

- restart the programme as described
- select another programme to run in menu mode (see page 51) and run it as described.

# 5.5 Temperature monitoring

The appliance is equipped with multiple overtemperature protection (mechanical/electronic) in accordance with DIN 12 880. This serves to avoid damage to the chamber load and/or appliance in case of a malfunction:

- electronic temperature monitoring (TWW/TWB)
- automatic temperature monitor (ASF)
- mechanical temperature limiter (TB)

The monitoring temperature of the electronic temperature monitoring is measured via a separate PT100 temperature sensor in the chamber. Temperature monitoring settings are made via the ALARM display. The settings made apply to all operating modes.

If temperature monitoring has been triggered, this is indicated on the temperature display: the actual temperature is highlighted in red and a warning symbol is shown (Fig. 20). The type of temperature monitoring triggered (TWW in this example) is shown beneath the temperature.

Fig. 20

Temperature monitoring triggered

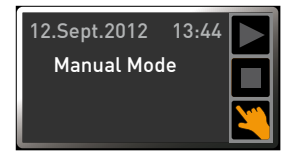

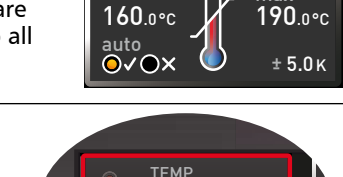

min

ALARM

())

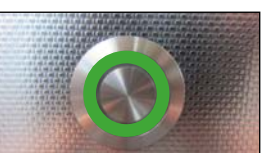

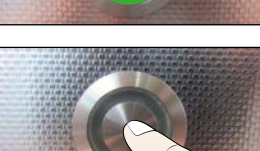

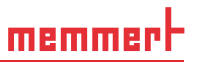

If the acoustic alarm has been activated in menu mode (**Sound** see page 53, indicated by the speaker symbol **4**) on the alarm display), the alarm is additionally signalled by an intermittent acoustic signal, which can be turned off by pressing the confirmation key. Information on what to do if this happens can be found in chapter Malfunctions, warning and error messages from page 38.

Before reading how to adjust temperature monitoring (from page 35), please read the description of the individual monitoring functions here.

#### 5.5.1 Electronic temperature monitoring (TWW)

The manually set monitoring temperature **min**. and **max**. of the electronic overtemperature control is monitored by an adjustable over/undertemperature controller (TWW) protection class 3.1 acc. to DIN 12 880 (or over/undertemperature controller (TWW) protection class 3.1 for UIS appliances). If the manually set monitoring temperature **max** is exceeded, the TWW takes overtemperature control and begins to regulate the monitoring temperature (Fig. 21).

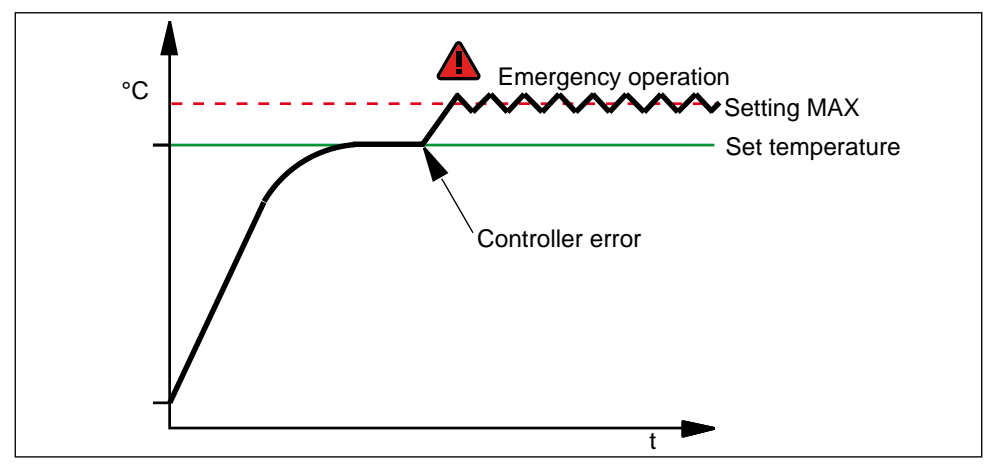

Fig. 21 Schematic diagram of how TWW temperature monitoring works

#### 5.5.2 Electronic temperature limiter (TWB) protection class 2 acc. to DIN 880

If the manually set monitoring temperature **max** is exceeded, the TWB switches off heating permanently (Fig. 22) and can be reset by pressing the confirmation key.

In programme mode, the current programme is resumed for TWB alarms of up to 15 minutes. If the alarm is active for more than 15 minutes, the programme is cancelled.

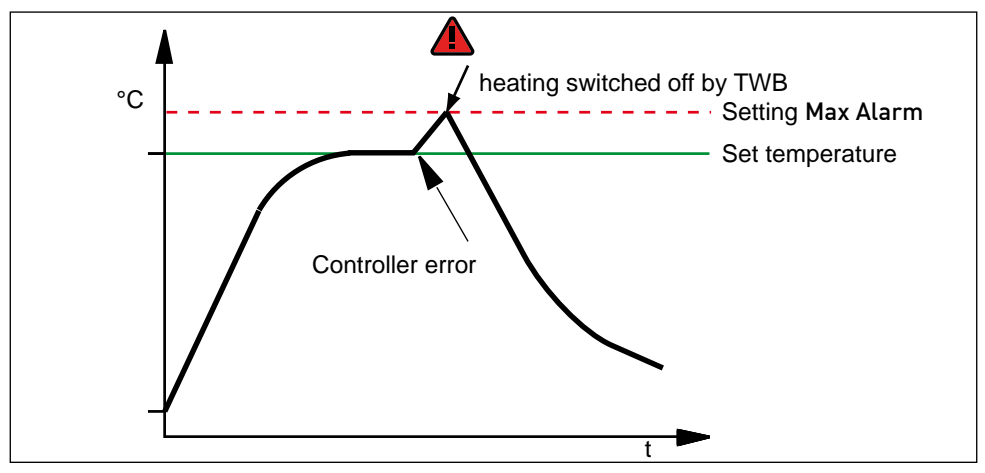

Fig. 22 Schematic diagram of how the TWB temperature monitoring works

#### 5.5.3 Automatic temperature monitor (ASF)

ASF is a monitoring device that automatically follows the set temperature setpoint within an adjustable tolerance band (Fig. 23).

The ASF – if switched on – is automatically activated as soon as the actual temperature value reaches 50 % of the set tolerance band of the setpoint (in the example: 180 °C - 1.5 K) for the first time (section A).

When the temperature violates the set tolerance band around the setpoint (in the example in Fig. 23:

180 °C  $\pm$  3 K) – e.g. if the door is opened during operation (section B of illustration) – the alarm is set off. The ASF alarm is automatically terminated as soon as 50 % of the set tolerance band of the setpoint (in the example: 180 °C  $\pm$  1.5 K) are reached again (section C).

If the temperature setpoint is altered, the ASF is automatically disabled temporarily (in this example: The setpoint is changed from 180 °C to 173 °C, section D), until it reaches the tolerance range of the new temperature setpoint (section E).

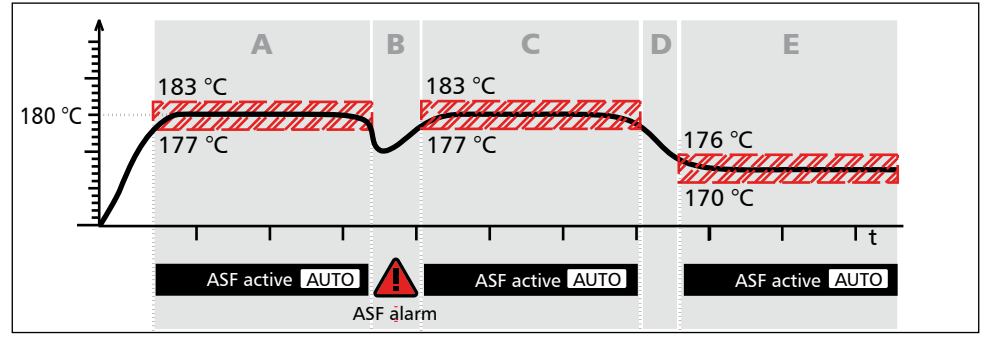

Fig. 23 Schematic diagram of how the ASF temperature monitoring works

# memmert

#### 5.5.4 Mechanical temperature monitoring: Temperature limiter (TB)

The appliance is equipped with a mechanical temperature limiter (TB) of protection class 1 in accordance with DIN 12 880.

If the electronic monitoring unit should fail during operation and the factory-set maximum temperature is exceeded by approx. 20 °C, the temperature limiter, as the final protective measure, switches off the heating permanently.

#### 5.5.5 Adjusting temperature monitoring

- Press the activation key to the left of the ALARM display. The min setting (undertemperature protection) is automatically activated.
- 2. By turning the turn control, adjust the desired lower alarm limit value, in the example on the right 160 °C.
- If no undertemperature protection limit
- $oldsymbol{1}$  is required, set the lowest temperature.
- 3. Press the confirmation key to confirm. The max display (overtemperature protection) is activated.
- 4. By turning the turn control, adjust the desired upper alarm limit value, in the example on the right 190 °C.
- The monitoring temperature must be
- set sufficiently high above the maximum set temperature. We recommend 5 to 10 K.
- Accept the upper alarm limit value by pressing the confirmation key. The setting of the automatic temperature monitor (ASF) is automatically activated (auto).
- With the turn control, select ON (✓) or OFF (𝗙).

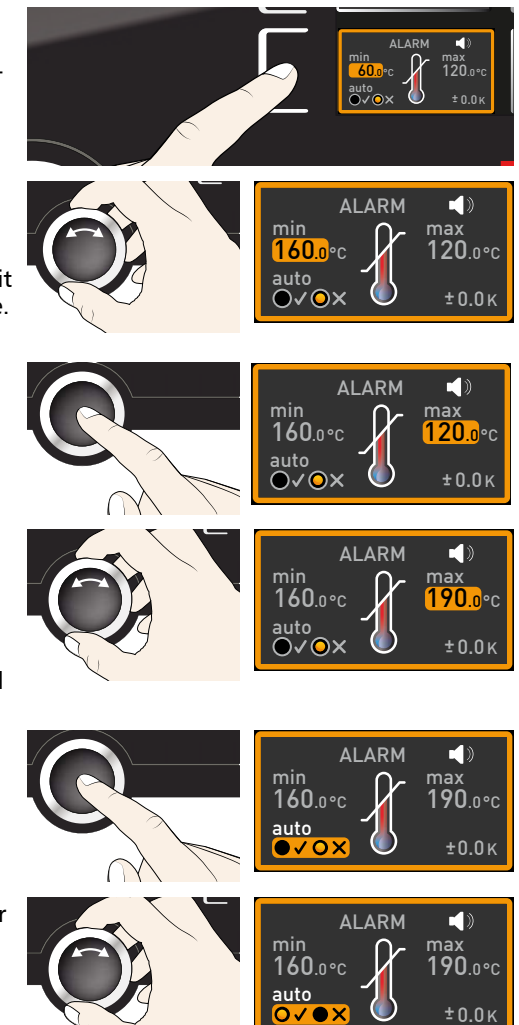

memmert

- 7. Press the confirmation key to confirm. The ASF tolerance band setting is activated.
- 8. With the turn control, adjust the desired tolerance band, e.g. 5.0 K.
- We recommend a tolerance band of 5
- 10 K.
- 9. Press the confirmation key to confirm. Temperature monitoring is now active.

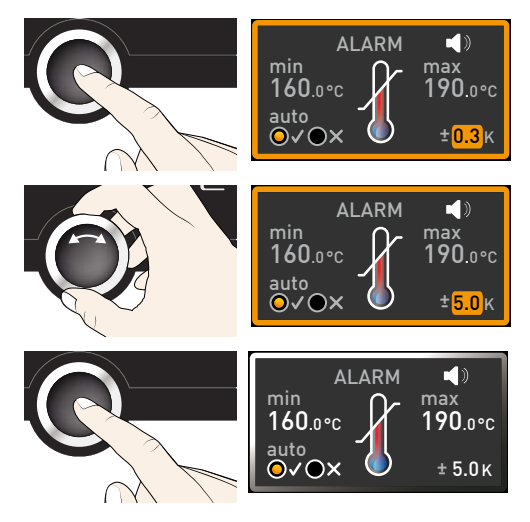

In menu mode, you can:

- Which type of protection (TWW or TWB) is required (see page 45)
- If an acoustic signal should be triggered in the event of an alarm (see page 53)

# 5.6 Graph

The GRAPH display provides an overview of the chronological sequence of the set temperature values and the actual temperature values as a graph.

- Press the activation key to the right of the GRAPH display. The display is enlarged and the temperature profile shown.
- ► To change the time frame to be displayed: Press the activation key next to the ⊲D arrow symbols. The time frame to be displayed can now be changed by turning the turn control.

To zoom the graph in or out: Press the activation key next to the magnifying glass symbol. With the turn control, select if you want to zoom in or out (+/-) and confirm your selection by pressing the confirmation key.

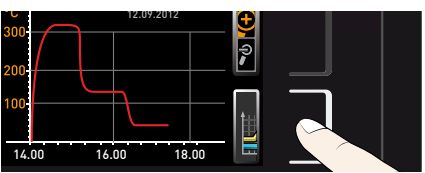

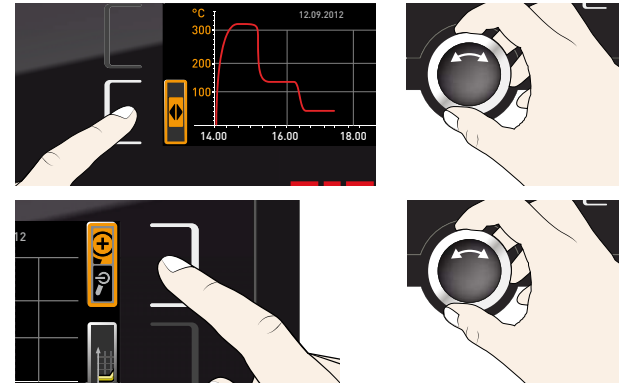

# memmert

To close the graphical representation, press the activation key you used to activate it again.

# 5.7 Ending operation

#### A WARNING

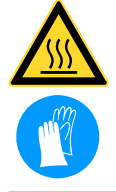

Depending on operation, the surfaces in the working chamber and the chamber load may still be very hot after the appliance is switched off. Touching these surfaces can cause burns. Wear heat-resistant protective gloves or wait until the appliance cools down first.

- 1. Switch off active appliance functions (turn back the set values).
- 2. Remove the chamber load.
- 3. Switch off the appliance with the main switch (Fig. 24).

If equipped with mutual door lock, the door on the greyroom side (Control-COCKPIT side) is always unlocked and the door on cleanroom side is locked.

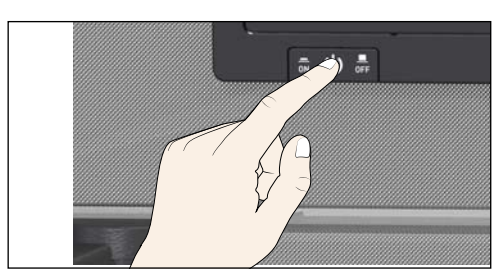

Fig. 24 Switching off the appliance.

# 6. Malfunctions, warning and error messages

#### A WARNING

After removing covers, live parts may be exposed. Touching these can lead to an electrical shock. Malfunctions requiring work inside the appliance may only be rectified by electricians. Observe the separate service manual for this.

Do not try to rectify appliance errors yourself but contact the MEMMERT customer service department (see page 2) or an authorised service point.

In case of enquiries, please always specify the model and appliance number given on the nameplate (see page 13).

# 6.1 Warning messages of the monitoring function

- If the acoustic alarm has been activated in the menu mode (Sound, see page 53,
- indicated by the speaker symbol ■) in the alarm display), the alarm is additionally signalled by an intermittent acoustic signal. If the confirmation key is pressed, the acoustic alarm can be temporarily switched off until the next alarm event occurs.

#### 6.1.1 Temperature monitoring

| Description                                                                       | Cause                                                                                     | Action                                                                                                    | See                  |
|-----------------------------------------------------------------------------------|-------------------------------------------------------------------------------------------|----------------------------------------------------------------------------------------------------|----------------------|
| Temperature alarm and<br>"ASF" are displayed<br>TEMP<br>1855.4 °C<br>Set 190.0 °C | Automatic<br>temperature<br>monitor (ASF)<br>was triggered.                               | Check if the door is closed.<br>Close the door.<br>Extend the ASF tolerance band<br>If the alarm continues: Contact<br>customer service                                                                                                    | Page<br>34<br>Page 2 |
| Temperature alarm and<br>"TWW" are displayed<br>TEMP<br>195.4 °C<br>Set 190.0 °C  | The adjustable<br>temperature<br>controller<br>(TWW) has as-<br>sumed heating<br>control. | Increase the difference between<br>the monitoring and setpoint<br>temperature – by either increas-<br>ing the max value of the tem-<br>perature monitoring or decreas-<br>ing the setpoint temperature.<br>If the alarm continues: Contact<br>customer service | Page<br>35<br>Page 2 |

# memmert

#### Malfunctions, warning and error messages

| Description                                                              | Cause                                                                                    | Action                                                                                                    | See                  |
|--------------------------------------------------------------------------|------------------------------------------------------------------------------------------|----------------------------------------------------------------------------------------------------|----------------------|
| Temperature alarm and<br>"TWB" are displayed                             | The electronic temperature                                                               | Deactivate the alarm by pressing the confirmation key.                                                                                                    |                      |
| TEMP<br>TEMP<br>TEMP<br>TEMP<br>TEMP<br>Set 190.0 °C<br>TWB Set 190.0 °C |                                                                                          | Increase the difference between<br>the monitoring and setpoint<br>temperature – by either increas-<br>ing the max value of the tem-<br>perature monitoring or decreas-<br>ing the setpoint temperature.<br>If the alarm continues: Contact<br>customer service | Page<br>35<br>Page 2 |
| Temperature alarm and<br>"TB" are displayed                              | The mechanical<br>temperature<br>limiter (TB)<br>permanently<br>switched off<br>heating. | Switch off the appliance and<br>leave to cool down. Contact<br>customer service and have the<br>error rectified (e.g. by replacing<br>the temperature sensor).                                                                                                 | Page 2               |

# 6.2 Malfunctions, operating problems and appliance errors

| Error description                   | Cause of errors                                                                                           | Rectifying errors                                                                           | See        |
|-------------------------------------|----------------------------------------------------------------------------------------------------|---------------------------------------------------------------------------------------------|------------|
| Displays are dark                   | External power supply was interrupted                                                                     | Check the power sup-<br>ply                                                                 | Page<br>21 |
|                                     | Miniature fuse, appliance<br>fuse or power module<br>faulty                                               | Contact customer<br>service                                                                 | Page 2     |
| Displays cannot be<br>activated     | Appliance locked by USER<br>ID                                                                            | Unlock with USER ID                                                                         | Page<br>55 |
|                                     | The appliance is in<br>programme, timer or<br>remote control mode<br>(mode "Write" or "Write +<br>Alarm") | Wait until the end of<br>the programme or<br>timer mode or switch<br>off the remote control |            |
| Displays suddenly look<br>different | Appliance is in "wrong"<br>mode                                                                           | Change to operating<br>or menu mode by<br>pressing the MENU<br>key                          |            |
| Door cannot be<br>opened            | Door has been locked au-<br>tomatically to protect the<br>cleanroom from contami-<br>nation               | Observe the locking<br>logic                                                                | Page<br>24 |

#### Malfunctions, warning and error messages

# memmert

| Error description                                                                                          | Cause of errors                                                                                                    | Rectifying errors                                                                                                    | See              |
|----------------------------------------------------------------------------------------------------|----------------------------------------------------------------------------------------------------|----------------------------------------------------------------------------------------------------|------------------|
| Error message T:E-3<br>in the temperature<br>display                                                       | Temperature operating<br>sensor is defective. The<br>monitoring sensor takes<br>over the measurement<br>function.                                                                                           | <ul> <li>The appliance can<br/>temporarily be<br/>kept in service</li> <li>Contact customer<br/>service as soon as<br/>possible</li> </ul> | Page 2           |
| Error message AI E-3<br>in the temperature<br>display                                                      | Temperature monitoring<br>sensor is defective. The<br>operating sensor takes<br>over the measurement<br>function.                                                                                           | <ul> <li>The appliance can<br/>temporarily be<br/>kept in service</li> <li>Contact customer<br/>service as soon as<br/>possible</li> </ul> | Page 2           |
| Error message E-3<br>in the temperature<br>display                                                         | Operating and monitoring sensor defective                                                                                                    | <ul> <li>Switch off appliance</li> <li>Remove the chamber load</li> <li>Contact customer service</li> </ul>                                | Page 2           |
| When switching on<br>the appliance, the<br>start animation is<br>displayed in another<br>colour than white | <ul> <li>Cyan Control : Insufficient storage space on the SD card</li> <li>Red Control : The system files could not be loaded</li> <li>Orange Control : The fonts and images could not be loaded</li> </ul> | Contact customer<br>service<br>Contact customer<br>service<br>Download the firm-<br>ware update from<br>memmert.com and<br>install it      | Page 2<br>Page 2 |
|                                                                                                    |                                                                                                    |                                                                                                    |                  |

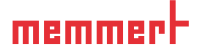

### 6.3 Power failure

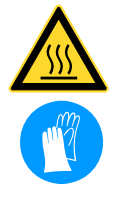

#### **A**WARNING

Depending on the operation performed, the surfaces inside the chamber and the chamber load may still be very hot after power failure. Additionally, depending on the duration of the power loss, the appliance might heat up again after power supply has been restored (see below). Touching these surfaces can cause burns. Wear heat-resistant protective gloves or wait until the appliance cools down first.

In case of a power failure, the appliance operates as follows:

#### In manual mode

After power supply has been restored, operation is continued with the parameters set. The time and duration of the power failure are documented in the log memory.

#### In timer or programme mode

In case of an interruption of the power supply of less than 60 minutes, the current programme is continued from the point at which it was interrupted. For interruptions of the power supply longer than this, all appliance functions (heating, fan etc.) are switched off and the air flap is opened.

#### In remote control mode

The previous values are restored. If a programme has been initiated via remote control, it is continued.

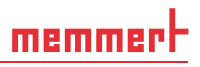

# 7. Menu mode

In menu mode, you can make basic settings, load programmes and export protocols, as well as adjust appliance parameters.

- Caution:
- Before changing menu settings, read the description of the respective functions on the following pages to avoid possible damage to the appliance and/or chamber load.

To enter menu mode, press the MENU key.

- To exit the menu mode at any time, press the MENU
- key again. The appliance then returns to operating mode. Only changes accepted by pressing the confirmation key are saved.

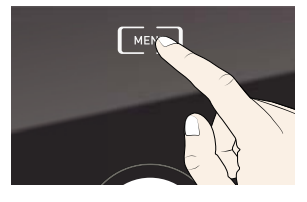

### 7.1 Overview

Press the MENU key to change between the displays in menu mode:

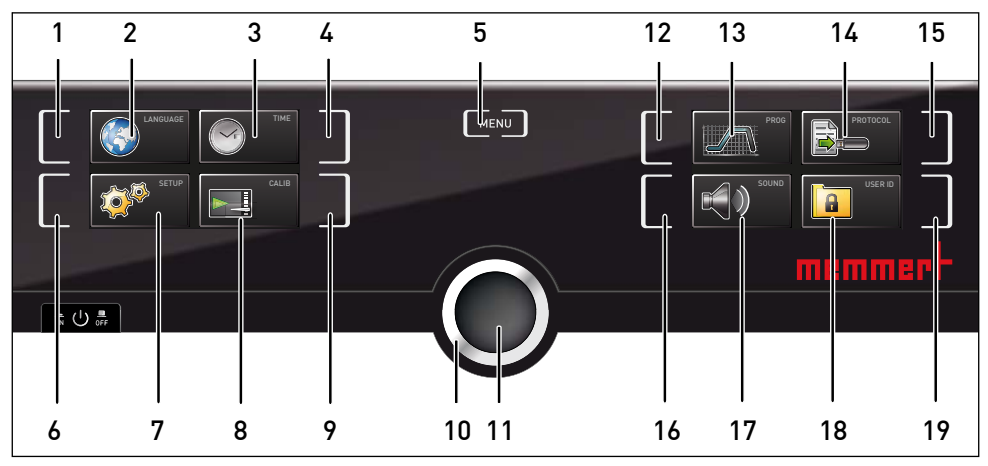

Fig. 25 ControlCOCKPIT in menu mode

- 1 Language selection activation key
- 2 Language selection display
- 3 Date and time display
- 4 Date and time setting activation key
- 5 Exit menu mode and return to operating mode
- 6 Setup activation key (basic appliance settings)
- 7 Setup display (basic appliance settings)
- 8 Adjustment display
- 9 Adjustment activation key
- 10 Turn control for adjustment

- 11 Confirmation key (accepts setting made with the turn control)
- 12 Programme selection activation key
- 13 Programme selection display
- 14 Protocol display
- 15 Protocol activation key
- 16 Acoustic signal adjustment activation key
- 17 Acoustic signal adjustment display
- 18 USER ID display
- 19 USER ID display activation key

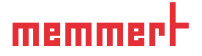

# 7.2 Basic operation in menu mode using the example of language selection

In general, all settings in menu mode are done just like in operating mode: Activate the respective display, use the turn control for setting and press the confirmation key to accept the change. A more detailed description is provided in the following, using the example of language selection.

- 1. Activate the desired parameter (in this example the language). To do so, press the corresponding activation key on the left or right or the respective display. The activated display is enlarged.
- If you want to exit or cancel the settings, again press the activation key which you have used to activate the display. The appliance returns to the menu overview. Only the settings that you have confirmed by pressing the confirmation key before cancelling the setting procedure are accepted.
- 2. Select the desired new setting, e.g. Spanish (ESPANOL) using the turn control.
- 3. Save the setting by pressing the confirmation key.
- 4. To return to the menu overview, press the activation key again.

You can now

- activate another menu function by pressing the corresponding activation key or
- return to operating mode by pressing the MENU key.

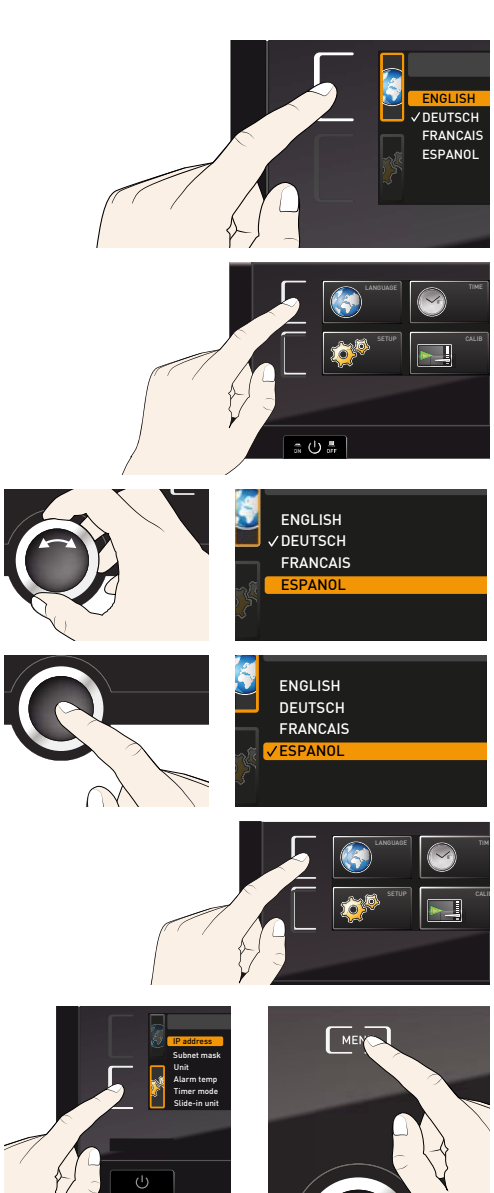

All other settings can be made accordingly. The settings possible are described in the following sections.

If no new values are entered or confirmed for approx. 30 seconds, the appliance

**1** automatically restores the former values.

# 7.3 Setup

#### 7.3.1 Overview

In the SETUP display, you can set the following parameters:

- the IP address and subnet mask of the appliance's Ethernet interface (for connection to a network)
- The units of the temperature display (°C or °F, see page 45)
- Alarm Temp: the temperature protection class according to DIN 12 880:2007-5 (TWW or TWB, see pages 45 and 46)
- How the digital backwards counter with target time setting works (Timer mode, see page 46)
- The type of slide-in unit (steel grid or shelf, see page 46)
- The heat output distribution (Balance, see page 47)
- Remote control (see page 47)
- Gateway (see page 48)
- If the Setup menu contains more entries than can be
- displayed, this is indicated by the display "1/2". This means that there is a second "page" of entries.

To display the hidden entries, use the turn control to scroll beyond the lowest entry. The page display changes to "2/2".

|             | Setup          |
|-------------|----------------|
| 1/2         |                |
|             | 255.145.136.22 |
| Subnet mask | 255.255.0.0    |
| Unit        | O°C OF         |

memmer

#### 7.3.2 IP address and subnet mask

If you want to operate one ore more appliances in a network, each appliance must have its own unique IP address for identification. By default, each appliance is delivered with the IP address 192.168.100.100.

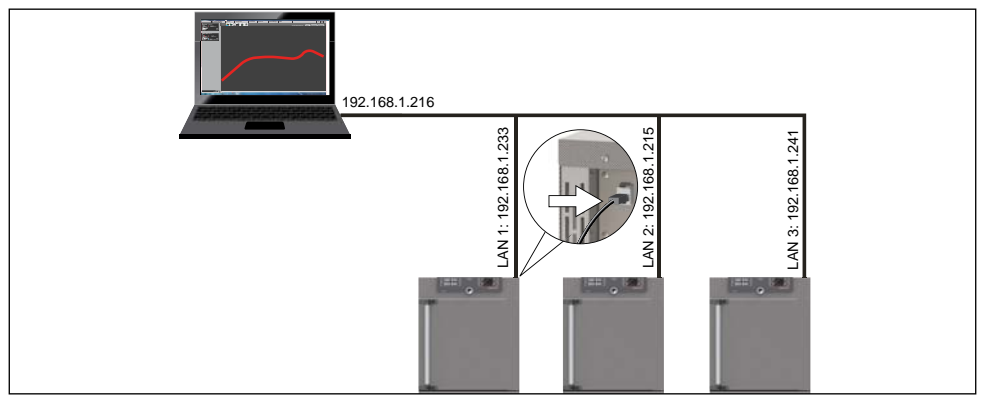

Fig. 26 Operation of several appliances in a network (schematic example)

#### Menu mode

- memmert
- Activate the SETUP display. The entry IP address is automatically highlighted.
- Accept the selection by pressing the confirmation key. The first three digits of the IP address are automatically selected.
- 3. With the turn control, set the new number, e.g. 255.
- 4. Accept the selection by pressing the confirmation key. The next three digits of the IP address are automatically selected. Setting these is done according to the description above.
- After setting the last three digits, accept the new IP address by pressing the confirmation key. The selection returns to the overview. The subnet mask is set accordingly.

#### 7.3.3 Unit

Here, you can choose whether the temperature is displayed in  $^\circ \! C$  or  $^\circ \! F$ 

# 7.3.4 Temperature monitoring (Alarm Temp)

Here, you can select which temperature protection class in accordance with DIN 12 880:2007-5 should be used (TWW or TWB, description from page 33).

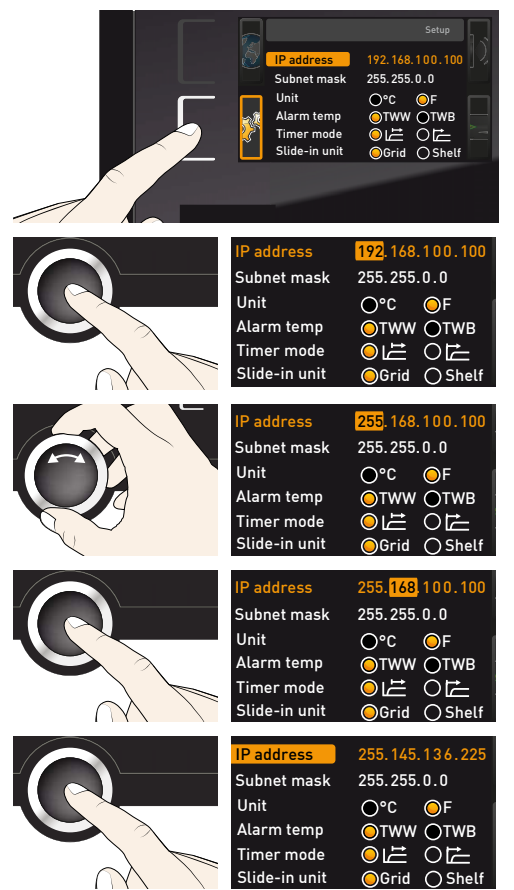

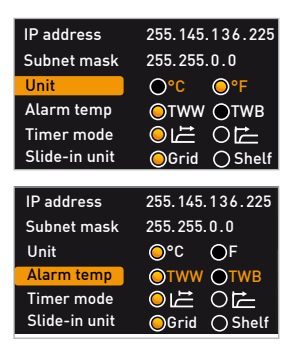

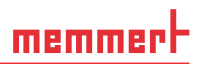

#### 7.3.5 Timer mode

Here, you can choose whether the digital backwards counter with target time setting (see page 29, timer) should be setpoint-dependent or not – this determines whether the timer should not start until a tolerance band of  $\pm 3$  K around the set temperature is reached (Fig. 27, B) or whether it should start immediately after activation (A).

| IP address    | 255.145.136.225 |
|---------------|-----------------|
| Subnet mask   | 255.255.0.0     |
| Unit          | ⊖°C ⊖F          |
| Alarm temp    | ●TWW ●TWB       |
| Timer mode    | OĽ OĽ           |
| Slide-in unit | ⊖Grid ○Shelf    |

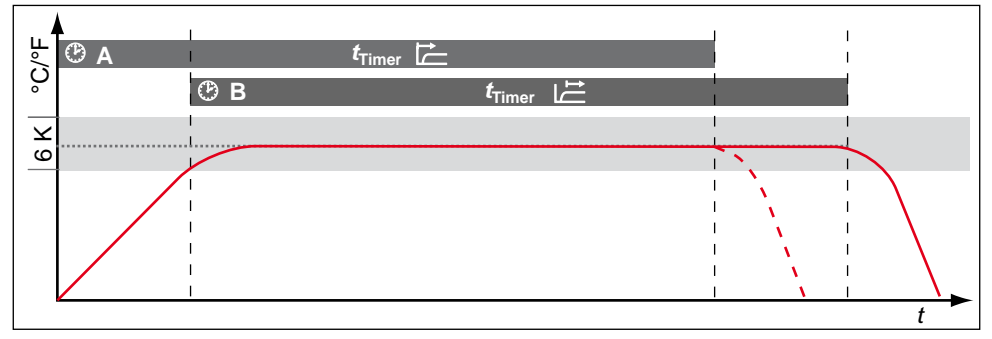

Fig. 27 Timer mode

- A Timer independent of setpoint: Timer starts immediately after activation
- B Timer setpoint-dependent: Timer does not start until tolerance band is reached
- If the temperature tolerance band is exceeded in setpoint-dependent mode, the timer
- will be interrupted and only be resumed when the setpoint temperature is reached again.

#### 7.3.6 Type of slide-in unit (steel grid or shelf)

Here, you have to set the type of slide-in unit (steel grid or shelf) used. The selection **Shelf** enables you to adjust the control function to the different air flow characteristics in the chamber when using optional sliding shelves instead of the steel grids that are provided as standard.

| IP adress     | 255.145.136.225 |
|---------------|-----------------|
| Subnet mask   | 255.255.0.0     |
| Unit          | ⊖°C ⊙°F         |
| Alarm temp    | Otww Otwb       |
| Timer mode    | ●⊑ OE           |
| Slide-in unit | ⊖Grid ⊖Shelf    |

# memmert

#### 7.3.7 Balance

For appliances of the size 55 and above, application-specific correction of the heat output distribution (balance) between the upper and lower heating groups is possible. The adjustment range is from -50 % to +50 %.

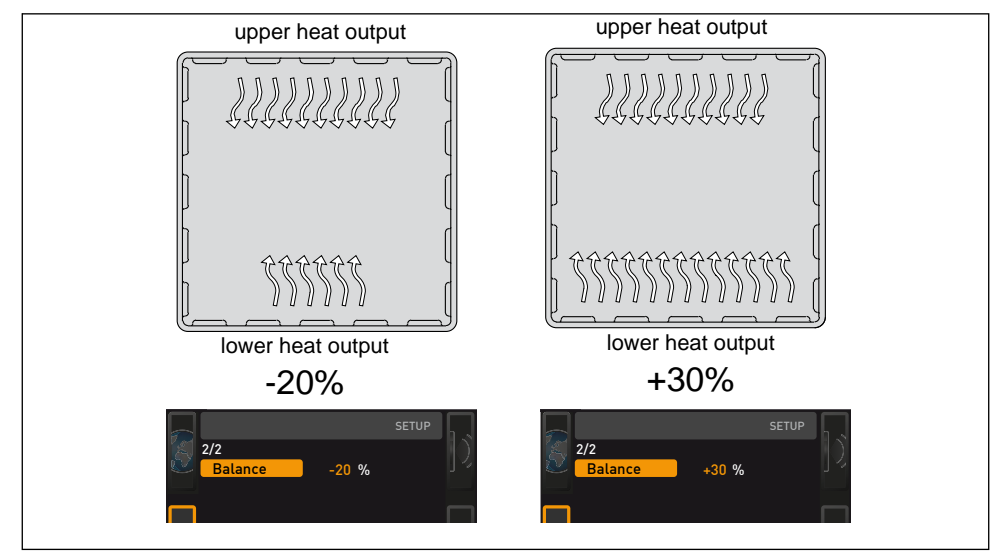

Fig. 28 Heat output distribution (example): The -20 % (left) setting causes the lower heating groups to emit 20 % less heat than the upper ones. The +30 % (right) setting causes the lower heating groups to emit 30 % more heat than the upper ones. The 0 % setting restores the default heat output distribution.

#### 7.3.8 Remote control

In the setup entry remote control, you can set whether the appliance should be controlled via remote control and if so, in which mode. These settings are available:

- Off
- Read only
- Write
- Write + Alarm

If the appliance is in remote control mode, the -> symbol is displayed on the temperature display: In the settings Write and Write + Alarm, the appliance cannot be controlled at the ControlCOCKPIT until the remote control has been switched off (setting Off) or set to Read only.

- In order to use the remote control function, pro-
- 1 gramming skills and special libraries are required.

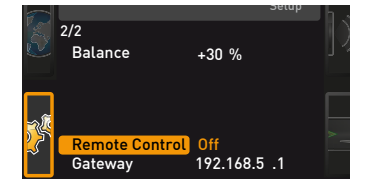

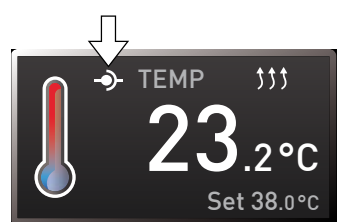

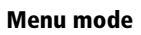

### 7.3.9 Gateway

The setup entry gateway is used to connect two networks with different protocols.

The gateway is set the same way as the IP address (see page 44).

#### 74 Date and time

In the TIME display, you can set the date and time, time zone and daylight saving time.

Always set the time zone (and daylight saving time yes/no) before setting the date 1 and time. Avoid changing the set time after that since this can lead to gaps or overlapping when recording measured values. If you still need to change the time, you should not run a programme immediately before or after doing so.

Time

- 1. Activate the time setting. To do so, press the activation key on the right side of the TIME display. The display is enlarged and the first adjustment option (Date) automatically highlighted.
- 2. Turn the turn control until Time zone is highlighted.
- 3. Accept the selection by pressing the confirmation key.
- 4. Set the time zone of the installation site with the turn control. e.a. 00:00 for France, Spain or Great Britain and 01:00 for Germany. Accept the selection by pressing the confirmation key.
- Select the Daylight savings entry using the turn control.

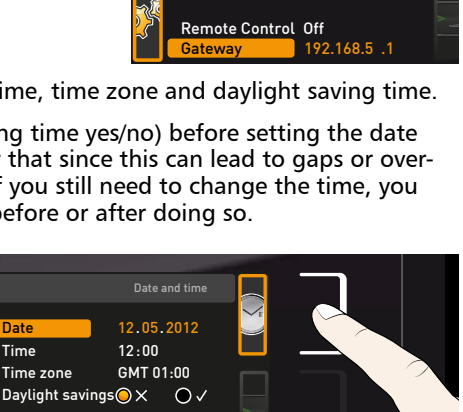

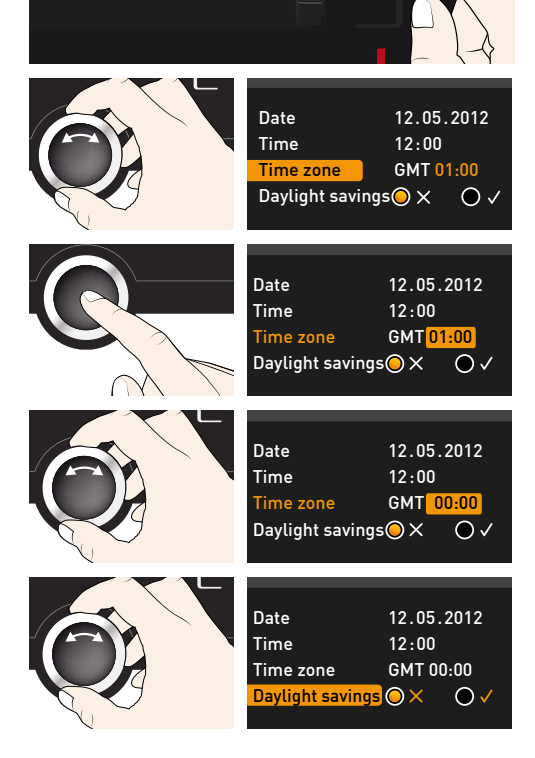

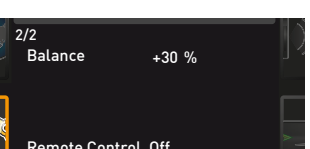

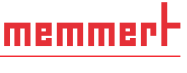

#### Menu mode

# memmert

- 6. Accept the selection by pressing the confirmation key. The adjustment options are highlighted.
- Set daylight savings to off (X) or on (✓) with the turn control – in this case on (✓). Save the setting by pressing the confirmation key.

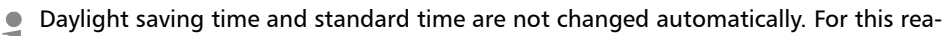

- **1** son, please keep in mind to adjust them at the beginning of each period.
- 8. Now, set date (day, month year) and time (hours, minutes) in the same way. Accept the selection by pressing the confirmation key.

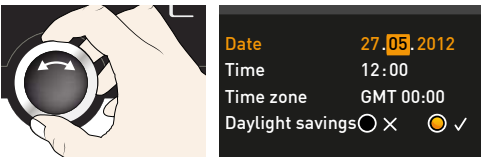

# 7.5 Calibration

The appliances are temperature calibrated and adjusted at the factory. In case readjustment should be necessary later on – for example due to influence of the chamber load – the appliance can be calibrated customer-specifically using three calibration temperatures of your choice:

- Cal1 Temperature calibration at low temperature
- Cal2 Temperature calibration at medium temperature
- Cal3 Temperature calibration at high temperature

To guarantee perfect control, we recommend to calibrate the appliance once a year.

For temperature adjustment, you will need a calibrated reference measuring device.

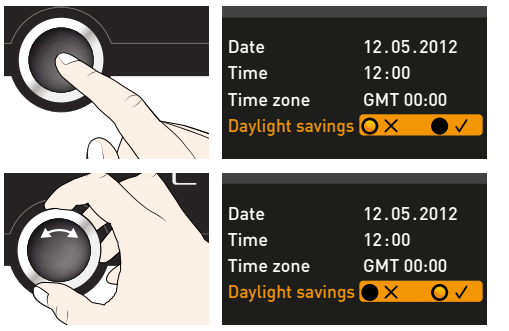

# <u>memmert</u>

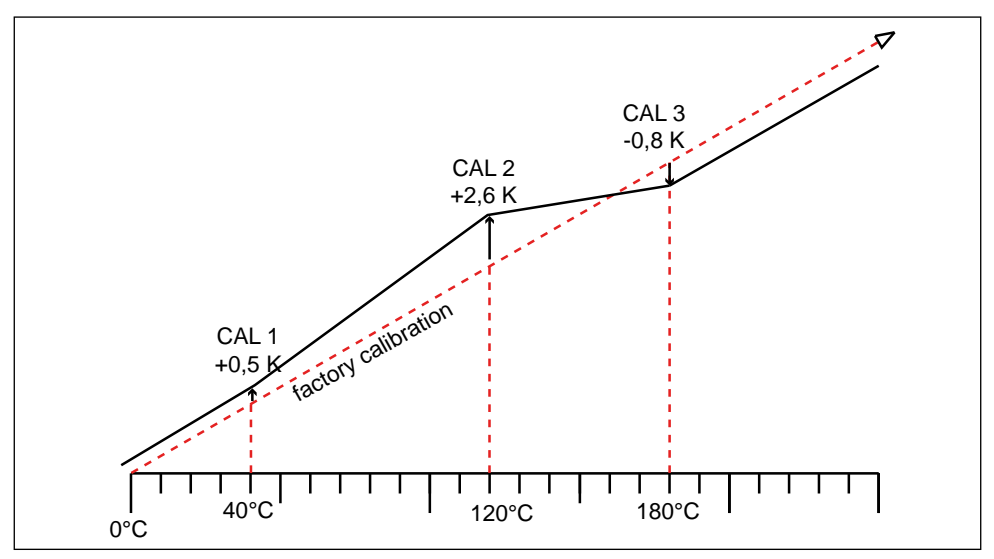

Fig. 29 Schematic example of temperature adjustment

Example: Temperature deviation at 120 °C should be corrected.

1. Activate the adjustment setting. To do so, press the activation key on the Temperature Call -0,2к right of the **TIME** display. The display Cal2 1 +0,1 к is enlarged and the first calibration Cal3 180.0 c -0,2к temperature – in this case 40 °C – automatically highlighted. Last updated 12.10.2012 12:00:00 2. Press the confirmation key repeatedly, until the calibration temperature Cal2 emperature Call 40.0 c - 0.2 к is selected. Cal2 100.0 c **+0,1**κ Cal3 180.0 c -0,2 ĸ 3. With the turn control, set the calibration temperature Cal2 to 120 °C. emperature Call 40.0 c -0,2 ĸ Cal2 120.0 c +0.1 κ Cal3 **180.0** c -0,2 ĸ 4. Save the setting by pressing the confirmation key. The corresponding calibraemperature Call 40.0 c -0,2 ĸ tion value is automatically highlighted. Cal2 120.0 c +0.1 Cal3 **180.0** c -0,2 к

#### Menu mode

5. Set the calibration value to 0.0 K and accept the setting by pressing the confirmation key.

memmert

- 6. Position the sensor of a calibrated reference instrument centrally in the appliance's working chamber.
- 7. Close the door and, in manual mode, adjust the set temperature to 120 °C.
- 8. Wait until the appliance reaches the set temperature and displays 120 °C. The reference instrument should display 122.6 °C
- 9. In the SETUP, adjust the calibration value Cal2 to +2.6 K (actual value measured minus setpoint temperature) and save the setting by pressing the confirmation key.
- 10. After the calibration procedure, the temperature measured by the reference instrument should now also be 120 °C.

With Cal1, a calibration temperature below Cal2 can be programmed accordingly, and with Cal3, a temperature above. The minimum interval between the Cal values is 20 K.

If all calibration values are set to 0.0 K, the factory calibration settings are restored.

#### 7.6 Programme

In the **Prog** display, programmes created using the AtmoCONTROL software can be transferred to the appliance and saved on a USB data storage medium. Here, you can also select the programme to be used in manual mode (see page 30) and delete programmes.

- If equipped with mutual door lock, the door lock symbol has to be added
- I with the setting "Locked" when starting to create a programme for UFTS in AtmoCONTROL

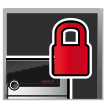

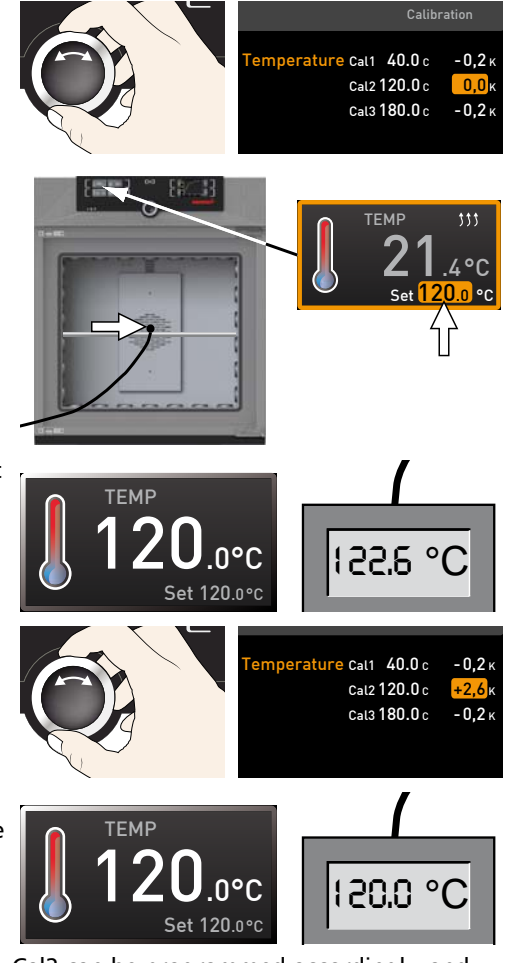

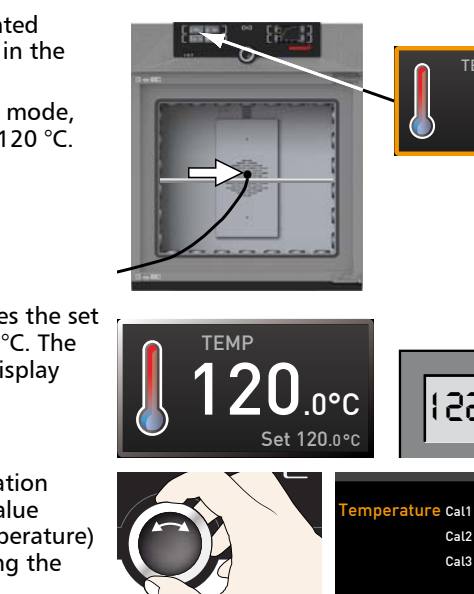

#### Menu mode

<u>memmer</u> H

To load a programme from a USB data storage medium : Connect the USB storage medium with the saved programme(s) to the interface on the right side of the ControlCOCKPIT.

- Activate the programme display. To do so, press the activation key on the left of the Prog display. The display is enlarged and the entry Select automatically highlighted. The programmes available for activation are shown on the right. The programme currently available for use – in this example Test 012 – is highlighted in orange.
- Access the Select function by pressing the confirmation key. All programmes available are displayed, including the ones saved on the USB data storage medium (identified by the USB symbol). The programme currently available for use is highlighted in orange.
- 3. With the turn control, select the programme you want to make available for use.
- 4. Accept the selection by pressing the confirmation key. The programme is now loaded, which is indicated by the transfer symbol.
- 5. As soon as the programme is ready, the selection returns to **Select.** To start the programme: Return to operating mode by pressing the MENU key, as described on page 30.

You can now remove the USB storage medium.

To delete a programme, select **Delete** with the turn control and select the programme to be deleted the same way you can select a programme for activation.

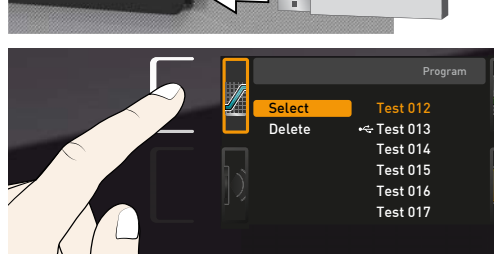

Immer

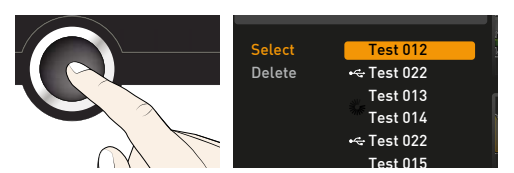

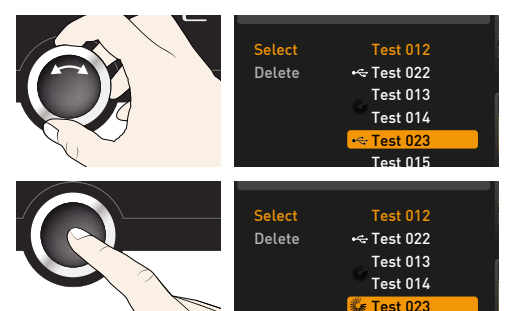

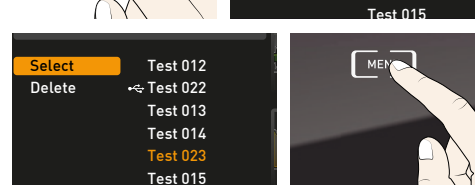

# memmer

# 7.7 Sounds

In the SOUND display, you can define whether or not the appliance should emit acoustic signals and, if yes, define on which events it should do so:

- on the press of a key
- at the end of a programme
- 🕨 On alarm
- if the door is open
- 1. Activate the acoustic signal adjustment. To do so, press the activation key on the left side of the SOUND display. The display is enlarged. The first category (in this case Keysound) is automatically highlighted. On the right, the current settings are shown on.
- If you want to edit another list entry: Turn the turn control until the respective entry – e.g. if door open (special configuration) – is highlighted in colour.
- 2. Save the selection by pressing the confirmation key. The adjustment options are automatically highlighted.
- 3. Select the desired setting with the turn control.
- 4. Save the setting by pressing the confirmation key.
- If an acoustic alarm sounds, it can be
- turned off by pressing the confirmation key.

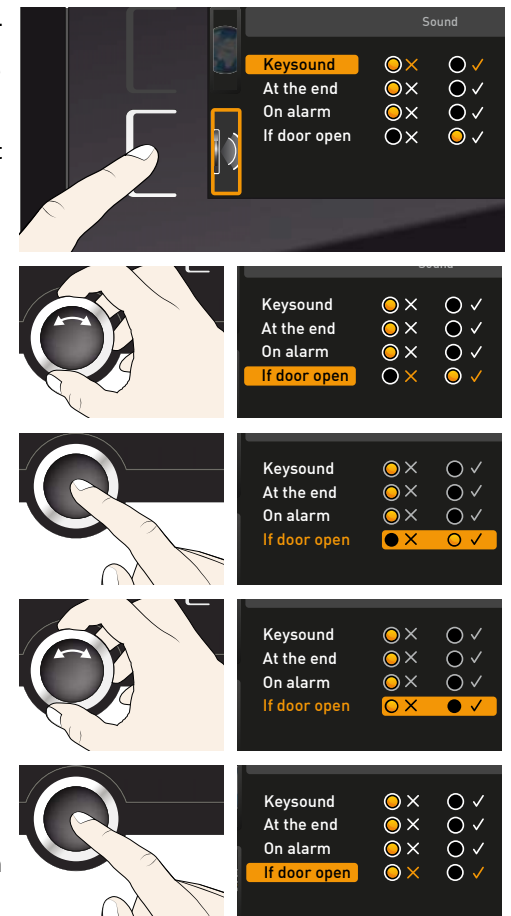

# 7.8 Protocol

The appliance continually logs all relevant measured values, settings and error messages at 1-minute intervals. The internal log memory is of the continuous memory type. The logging function cannot be switched off and is always active. The measured data are stored in the appliance, safe from manipulation. If the power supply is interrupted, the time of the power failure and voltage recovery are stored in the appliance.

You can export the protocol data for different periods to a USB storage medium via the USB port or, via Ethernet, import them to the AtmoCONTROL software for graphical representation, print-out or storage.

- The log memory of the appliance is not modified or deleted by reading it out.
- Connect the USB storage medium to the USB port on the right of the ControlCOCKPIT.
- 2. Activate the protocol. To do so, press the activation key on the right side of the **PROTOCOL** display. The display is enlarged and the period **This month** automatically highlighted. To select another logging period, use the turn control.
- 3. Save your selection by pressing the confirmation key. The transfer starts and a status symbol indicates the progress.
- 4. As soon as the transfer is complete, a check mark appears in front of the period selected. You can now remove the USB storage medium.

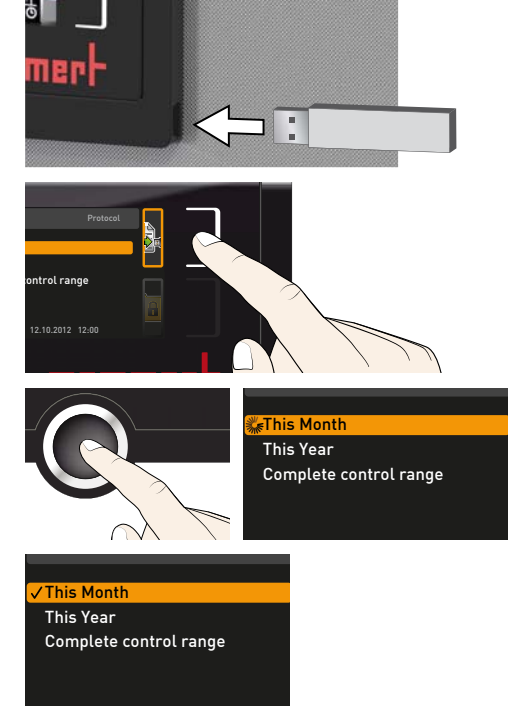

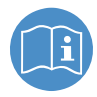

For a description of how to import and process protocol data in AtmoCONTROL or read it out via Ethernet, please refer to the separate AtmoCONTROL manual.

# memmert

# 7.9 USER ID

### 7.9.1 Description

With the USER ID function, you can lock the settings of individual (e.g. temperature) or all parameters, so that they cannot be changed at the appliance by accident or unauthorised persons. You can also lock setting options in menu mode (e.g. adjustment or date and time settings) this way.

- If adjustment options are locked, this is indicated
- by the lock symbol in the respective display (Fig. 30).

USER ID data is entered in the AtmoCONTROL software and saved on the USB storage medium. The USB storage medium is thus acting as a key: Parameters can only be locked or unlocked if it is connected.

- A description of how to create a USER ID in
- AtmoCONTROL is provided in the separate AtmoCONTROL manual.

# 7.9.2 USER ID activation and deactivation

- 1. Connect the USB storage medium with the USER ID data to the USB port on the right of the ControlCOCKPIT.
- 2. Activate the USER ID. To do so, press the activation key on the right side of the USER ID display. The display is enlarged and the entry Activate automatically highlighted.
- 3. Confirm the activation by pressing the confirmation key. The new USER ID data are transferred from the USB storage medium and activated. As soon as activation is complete, a check mark appears in front of the corresponding entry.
- 4. Remove the USB storage medium. Locked parameters are indicated by the lock symbol on the respective display (Fig. 30).

To unlock the appliance, connect the USB storage medium, activate the USER ID display and select the entry **Deactivate**.

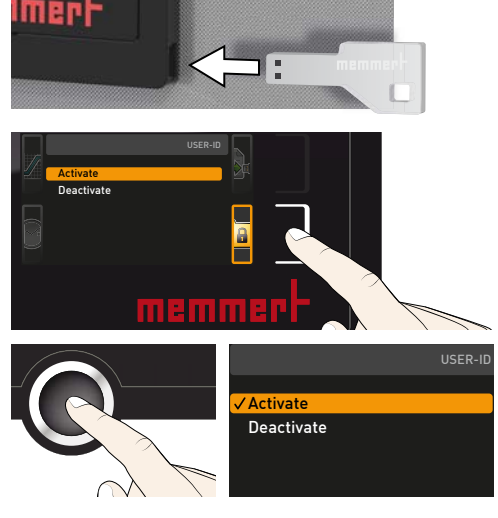

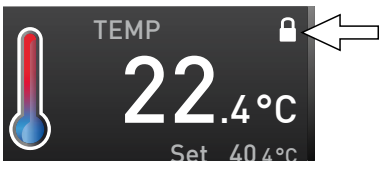

Fig. 30 Temperature adjustment at appliance locked (example)

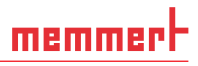

# 8. Maintenance and Servicing

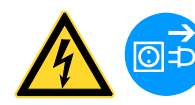

#### A WARNING

Risk of electric shock. Disconnect the mains plug before any cleaning or maintenance work.

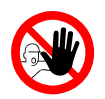

### **A** WARNING

With appliances above a specific size, you could become accidentally locked inside the appliance which could put you at risk of death. Do not climb into the appliance!

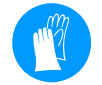

#### **A**CAUTION

Danger of cuts due to sharp edges. Always wear gloves when working inside the chamber.

#### 8.1 Cleaning

#### 8.1.1 Interior and metal surfaces

Regular cleaning of the easy-to-clean interior prevents build up of material remains that could impair the appearance and functionality of the stainless steel chamber over time.

The metal surfaces of the appliance can be cleaned with normal stainless steel cleaning agents. Make sure that no rusty objects come into contact with the interior or with the stainless steel housing. Rust deposits can lead to an infection of the stainless steel. If rust spots should appear on the surface of the interior due to impurities, the affected area must be immediately cleaned and polished.

#### 8.1.2 Plastic parts

Do not clean the ControlCOCKPIT and other plastic parts of the appliance with caustic or solvent-based cleaning agents.

#### 8.1.3 Glass surfaces

Glass surfaces can be cleaned with a commercially available glass cleaner.

#### 8.2 Regular maintenance

Once a year, grease the moving parts of the doors (hinges and lock) with thin silicone grease and check that the hinge screws are not loose.

To guarantee perfect control, we recommend calibrating the appliance once a year (see page 49).

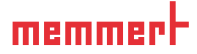

# 8.3 Repairs and Service

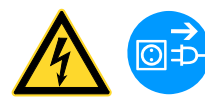

#### **A**WARNING

Live parts may be exposed once the covers have been removed. Touching these can lead to an electrical shock. Disconnect the mains plug before removing any covers. Any work inside the appliance may only be performed by qualified electricians.

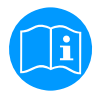

Repairs and service work are described in a separate service manual.

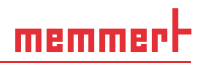

# 9. Storage and disposal

# 9.1 Storage

The appliance may only be stored under the following conditions:

- in a dry and enclosed, dust-free room
- frost-free
- disconnected from the power supply

# 9.2 Disposal

This product is subject to Directive 2002/96/EC on Waste Electrical and Electronic Equipment (WEEE) of the European Parliament and of the Council of Ministers. This appliance was placed on the market after August 13<sup>th</sup>, 2005 in countries which have already integrated this Directive into their national laws. It may not be disposed of in normal household waste. For disposal, please contact your dealer or the manufacturer. Any appliances that are infected, infectious or contaminated with materials hazardous to health are excluded from return. Please also observe all other regulations applicable in this context.

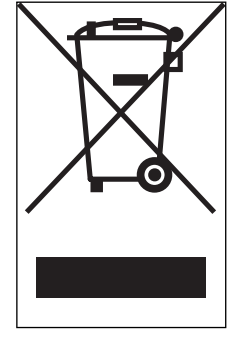

Before disposing of the appliance, please render the door locking mechanism unusable, for example to prevent playing children from being locked inside the appliance.

There is a lithium battery in the ControlCOCKPIT of the appliance. Remove it and dispose of it in accordance with the regulations in your country (Fig. 31).

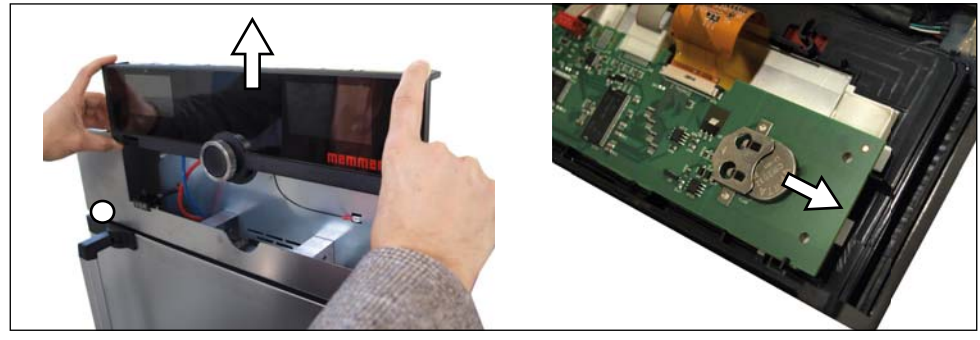

Fig. 31 Removing the lithium battery

# memmert

#### Index

# Index

#### Α

Accessories 16 Activation button 27 Adjusting doors 20 Adjustment 49 Air flap position 28 Alarm 33, 34, 38 Ambient conditions 15 Ambient temperature 16 Appliance error 39 ASF 32, 34 AtmoCONTROL 3, 12, 16, 27, 30, 51, 54, 55 Automatic temperature monitor 33

#### В

Balance 46 Basic device settings 42 Basic settings 42

#### С

CALIB 50 Calibration 49 Cause of errors 39 CEE 21 Chamber load 25 Changes 6 Cleaning 56 Communication interfaces 12 Compensation correction values 51 Connections 12 ControlCOCKPIT 10, 26 Customer service 2

### D

Date 48 Declaration of conformity 15 Delete programme 52 Delivery 17, 21 Digital backwards counter with target time setting 29 Dimensions 15 Directives 15 Disposal 58 Door 23 Door lock 24, 30, 31, 32, 37, 51

#### E

Electrical connection 12 Electronic temperature monitoring 33 Emergency 7 Ending operation 37 End of programme 31 Error description 39 Error message 40 Error messages 38 Ethernet 12 Explosion protection 6

#### F

Fan speed 28 Forklift truck 17 Function 11

### G

Graph 36

Н

Hazards 5 Heat output distribution 47

#### I

Installation site 18 Intended use 6 Interfaces 12 IP address 44

#### Κ

Keysound 53

#### L

Language selection 43 Loading the appliance 25 Log memory 41, 54

#### М

Maintenance 56 Malfunctions 7, 38 Manufacturer 2 Material 11 Mechanical temperature monitoring 35 Menu 42 Monitoring temperature 32

#### Ν

Network 12,44 Normal mode 27,28

#### 0

Operating 23 Operating modes 27 Operating personnel 6, 23 Operating problems 39 Operation 23

#### Ρ

Packaging material 17 Parameter adjustment 27, 43 Power failure 41 Power supply 54 Product safety 5 Prog 52 Programme 51 Programme mode 27, 30 Protocol 54 PT100 temperature sensor 32 Putting into operation 21

#### R

Rectifying errors 39 Regular maintenance 56

#### S

Safety regulations 4, 10 Service 57 Servicing 57 Setting up 17, 18 Setup 44 Slide-in unit 46 Sound 53 SOUND 53 Speaker symbol 33, 38 Standards 15 Storage after delivery 18 Switching off 37 Switching on 22

#### Index

memmer

#### Т

Taking out of service 58 TB 35 Technical data 14 Temperature 28 Temperature comparison 49 Temperature deviation 50 Temperature limiter 35 Temperature monitor 32, 34 Temperature monitoring 32, 45 Temperature sensor 32 Time 48 Timer 29 Timer mode 46 Transfer key 24, 31, 32 Transport 17 Transport damage 17 Turn control 27 **TWB 33** TWW 33 TWW temperature monitoring 33, 34 Type plate 13

# U

Unit 45 Unpacking 17 USB port 12, 54 USER ID 55

#### W

Warning messages 12, 38 Weight 14

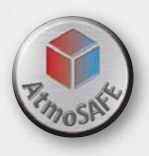

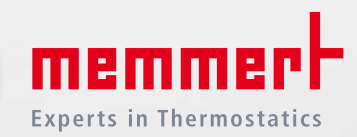

Pass-through oven UFTS

D39059 | Date 03/2017 Englisch

Memmert GmbH + Co. KG Willi-Memmert-Straße 90-96 | D-91186 Büchenbach Tel. +49 9122 925-0 | Fax +49 9122 14585 E-Mail: sales@memmert.com facebook.com/memmert.family Die Experten-Plattform: www.atmosafe.net